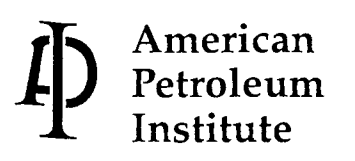

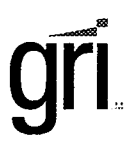

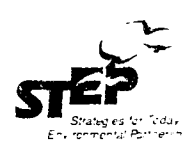

# PRODUCTION TANK Emissions Model

E&P TANK VERSION 2.0 User's Manual

A PROGRAM FOR ESTIMATING EMISSIONS FROM Hydrocarbon Production Tanks

REGULATORY AND SCIENTIFIC AFFAIRS SOFTWARE NUMBER 4697 April 20000

### **Production Tank Emissions Model**

# E&P TANK Version 2.0 User's Manual

A Program for Estimating Emissions from Hydrocarbon Production Tanks

**Regulatory and Scientific Affairs** 

SOFTWARE NUMBER 4697

THE RESEARCH WAS PREPARED FOR:

AMERICAN PETROLEUM INSTITUTE AND GRI

UNDER CONTRACT BY:

DB ROBINSON RESEARCH LTD. EDMONTON, CANADA

**APRIL 2000** 

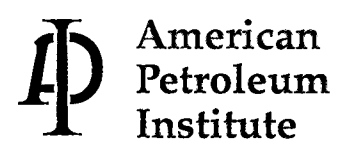

#### FOREWORD

API PUBLICATIONS NECESSARILY ADDRESS PROBLEMS OF A GENERAL NATURE. WITH RESPECT TO PARTICULAR CIRCUMSTANCES, LOCAL, STATE, AND FEDERAL LAWS AND REGULATIONS SHOULD BE REVIEWED.

API IS NOT UNDERTAKING TO MEET THE DUTIES OF EMPLOYERS, MANUFAC-TURERS, OR SUPPLIERS TO WARN AND PROPERLY TRAIN AND EQUIP THEIR EMPLOYEES, AND OTHERS EXPOSED, CONCERNING HEALTH AND SAFETY RISKS AND PRECAUTIONS, NOR UNDERTAKING THEIR OBLIGATIONS UNDER LOCAL, STATE, OR FEDERAL LAWS.

NOTHING CONTAINED IN ANY API PUBLICATION IS TO BE CONSTRUED AS GRANTING ANY RIGHT, BY IMPLICATION OR OTHERWISE, FOR THE MANU-FACTURE, SALE, OR USE OF ANY METHOD, APPARATUS, OR PRODUCT COV-ERED BY LETTERS PATENT. NEITHER SHOULD ANYTHING CONTAINED IN THE PUBLICATION BE CONSTRUED AS INSURING ANYONE AGAINST LIABIL-ITY FOR INFRINGEMENT OF LETTERS PATENT.

All rights reserved. No part of this work may be reproduced, stored in a retrieval system, or transmitted by any means, electronic, mechanical, photocopying, recording, or otherwise, without prior written permission from the publisher. Contact the publisher, API Publishing Services, 1220 L Street, N.W., Washington, D.C. 20005.

Copyright © 2000 American Petroleum Institute

#### ACKNOWLEDGMENTS

THE FOLLOWING PEOPLE ARE RECOGNIZED FOR THEIR CONTRIBUTIONS OF TIME AND EXPERTISE DURING THIS STUDY AND IN THE PREPARATION OF THIS REPORT:

#### API STAFF CONTACT

Paul Martino, Health and Environmental Sciences Department

#### MEMBERS OF THE TANK EMISSIONS PROJECT GROUP

Jim McCarthy, Gas Research Institute J. William Fishback, Mobil Exploration & Production Vernon Schievelbein, Texaco Inc. N.D. Shah, Conoco Inc. Dan Van der Zanden, Chevron Research & Technology Gary A. Webster, Canadian Association of Petroleum Producers Jenny Yang, Marathon Oil Company

### ABSTRACT

For regulatory purposes, the petroleum industry's exploration and production (E&P) sector may be required to estimate and report certain emissions for petroleum production tank batteries currently in service. As a consequence, the American Petroleum Institute (API) and GRI jointly supported the development of a comprehensive software package for the estimation of emissions from hydrocarbon production tanks. The foundation of the software package, entitled *Production Tank Emissions Model (E&P TANK Version 2.0)*, is based upon rigorous thermodynamic principles or, in some cases, upon kinetic models well accepted by industry and the U.S. Environmental Protection Agency (USEPA). This version of E&P TANK uses a 32bit user-friendly graphic interface to complement the established functionalities of the previous version. Special attention has been paid to the program interface design, making it user-friendly and easily understandable to those with a basic knowledge of Windows<sup>TM</sup>. Validation of the models in E&P TANK Version 2.0 has been completed with good agreement between model predictions and field data.

### **Table of Contents**

| Chapter 1 Introduction                                                                                                    | 1                                                       |
|----------------------------------------------------------------------------------------------------|---------------------------------------------------------|
| Welcome<br>About E&P TANK Version 2.0                                                                                                    | 1<br>1                                                  |
| Chapter 2 Installation                                                                                                    | 3                                                       |
| Installation Requirements<br>Hardware Requirements<br>Software Requirements<br>Installing E&P TANK Version 2.0<br>Technical Support                                                                                  | 3<br>3<br>3<br>3<br>4                                   |
| Chapter 3 Getting Started                                                                                                    | 5                                                       |
| Starting and Exiting E&P TANK Version 2.0<br>Accessing Online Help<br>Application Window<br>Unit Conversions<br>Selecting & Converting Units<br>Customizing a Unit System                                            | 5<br>5<br>6<br>6<br>7<br>7                              |
| Chapter 4 Using E&P TANK Version 2.0                                                                                                    | 9                                                       |
| E&P TANK Basic Steps<br>Project Setup<br>Data Input<br>Separator.<br>Stable Oil Tank.<br>Sales Oil<br>Flash Valve.<br>Air Injection<br>Data Output.<br>Viewing Calculation Results.<br>Printing Calculation Results. | 9<br>10<br>11<br>14<br>16<br>17<br>18<br>19<br>19<br>21 |
| Chapter 5 Managing Projects                                                                                                    | 23                                                      |
| Creating a New Project<br>Opening a Project<br>Printing a Project<br>Saving a Project<br>Deleting a Project                                                                                                    | 23<br>23<br>23<br>23<br>24                              |
| Appendix A Technical Aspects                                                                                                    | 25                                                      |
| Technical Background of E&P TANK<br>Influent Specifications<br>Modified AP-42 for Non-Flash Tank Emissions<br>Technical Basis of E&P TANK<br>Program Validation<br>Program Limitations                               | 25<br>27<br>28<br>28<br>29<br>30                        |
|                                                                                                    |                                                         |

| Appendix B Technical References                         | 31 |
|---------------------------------------------------------|----|
| Appendix C Sampling Protocol                            |    |
| Separator Liquid Collection                             |    |
| Separator Liquid Collection: Evacuated Cylinder Method  |    |
| Separator Liquid Collection: Gas Displacement Method    |    |
| Separator Liquid Collection: Liquid Displacement Method |    |
| Separator Gas Collection                                |    |
| Appendix D Examples                                     |    |
| Index                                                   | 56 |

## **Chapter 1 Introduction**

### Welcome

Welcome to E&P TANK Version 2.0, a software program that predicts hydrocarbon emissions from production oil tanks. This version of E&P TANK uses a 32-bit user-friendly graphic interface to complement the established functionalities of the previous version.

### About E&P TANK Version 2.0

There are approximately one-quarter million petroleum production tank batteries currently in service for the petroleum industry's exploration and production (E&P) sector. Tank operators may be required to quantify and report certain tank emissions. These may include both Hazardous Air Pollutants (HAPs) and Volatile Organic Compounds (VOCs). The following table shows the types of HAPs and VOCs considered in this program.

| HAPs          | ]         | VOCs          |
|---------------|-----------|---------------|
| Benzene       | Methane   | Heptanes      |
| Toluene       | Ethane    | Octanes       |
| Ethyl-Benzene | Propane   | Nonanes       |
| Xylenes       | n-Butane  | Benzene       |
| n-Hexane      | i-Butane  | Toluene       |
|               | n-Pentane | Ethyl-Benzene |
|               | i-Pentane | Xylenes       |
|               | n-Hexane  | Decanes+      |
|               | Hexanes   |               |

A study previously undertaken by the API evaluated alternatives for quantifying the hydrocarbon emissions from petroleum production tanks [1]. The study concluded that direct field sampling and analysis from each production tank were deemed not feasible from economic and technical viewpoints. Therefore, development of a computer-based simulator for estimating emissions was recommended.

The calculation algorithm of this software follows the recommendation of a previous API study [1]. A steady-state model is used to simulate petroleum production tank operations. The contribution by flash losses to the total vent from the tanks is calculated rigorously according to thermodynamic principles. The working and standing losses are simulated differently depending upon the nature of the tank. For oil production tanks, the working and standing losses are represented by a distillation column or a flash operation, either of which will generate a certain amount of vaporization so that the characteristics of the produced liquid matches the sales oil

specifications such as Reid Vapor Pressure (RVP). In addition, a modified AP-42 method may be used instead of the Distillation Column method for calculating working and standing losses from oil production tanks. For storage tanks containing stable oil or sales oil, the work and standing losses are calculated by a modified AP-42 method.

The calculation accuracy of E&P TANK Version 2.0 has been confirmed by comparing its predictions with HYSIM<sup>®</sup>, a commercially available simulator from Hyprotech Ltd., Calgary. This comparison confirmed the calculation procedures and algorithms of the program. In addition, plant data measurements conducted by Radian International L.L.C. further validated the accuracy of the E&P TANK program as the field data were compared with E&P TANK predictions.

# **Chapter 2 Installation**

Installing E&P TANK Version 2.0 is a simple process. This chapter explains everything you need to know regarding installation of E&P TANK Version 2.0.

### Installation Requirements

### Hardware Requirements

- 486 or Higher PC Compatibles (Pentium recommended)
- 8 MB RAM
- 2 MB Free Hard Disk Space
- Printer (optional)

### Software Requirements

• Microsoft Windows 95/98/NT 4.0 (or later)

### Installing E&P TANK Version 2.0

*Note:* If you want to install E&P TANK Version 2.0 and there is already a previous version of E&P TANK on your system, please uninstall the existing version first. For further information on uninstalling, refer to your Microsoft Windows Help system.

To install E&P TANK Version 2.0

- 1. Insert the E&P TANK Version 2.0 Disk 1 into a floppy disk drive.
- 2. Click Start on the Microsoft Windows Taskbar and then click Run.
- 3. At the **Run** dialog, type **a:\Setup32** or **b:\Setup32** to execute the automatic installation process.
- 4. Follow the installation instructions on the screen.

After the installation process is complete, the E&P TANK program group will be created.

### **Technical Support**

DB Robinson Research Ltd. provides technical support for E&P TANK Version 2.0. Should you have technical problems that cannot be solved using the on-line help or the user's manual, please contact our software technical support staff at:

| Telephone: | (780) 463-8638   |
|------------|------------------|
| Fax:       | (780) 450-1668   |
| E-mail:    | support@dbra.com |

Before contacting DB Robinson Research Ltd., it is suggested that the following information pertaining to the problem be gathered in order to identify the problem as quickly as possible.

If the problem is related to installing E&P TANK Version 2.0, record:

- the product version number
- the hardware configuration of your computer (e.g., Pentium 200 MHz)
- the operating system and version number (e.g., Windows 95)
- the exact wording of any error messages (if applicable)

If the problem is related to running E&P TANK Version 2.0, record:

- the exact wording of any error messages (if applicable)
- the input data used
- what you were doing when the problem occurred
- your attempt in solving the problem

# **Chapter 3 Getting Started**

### Starting and Exiting E&P TANK Version 2.0

#### To start E&P TANK

1. From the Windows Start Taskbar, click Program and select E&P TANK Version 2.0.

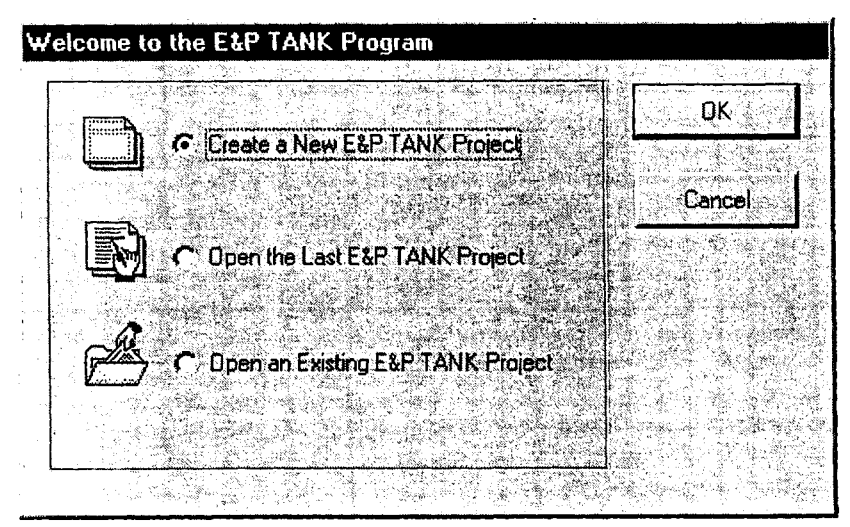

Welcome to the E&P TANK Program

2. In the Welcome to the E&P TANK Program dialog, click to open a new project, the last project, or an existing project and click OK.

### To exit E&P TANK

Do one of the following:

- Click Exit from the File menu.
- Click on the Close Box on the E&P TANK title bar.
- Right click on the E&P TANK title bar and select Close.

### Accessing Online Help

You can access the online help from the E&P TANK Help system:

- From the Help menu, select Contents or Index.
- Click Help for Current Screen on the E&P TANK toolbar.
- From within a dialog, click the **Help** button.

### **Application Window**

There are two main working areas in the E&P TANK application window:

- Function Palette
- Data Operating Area

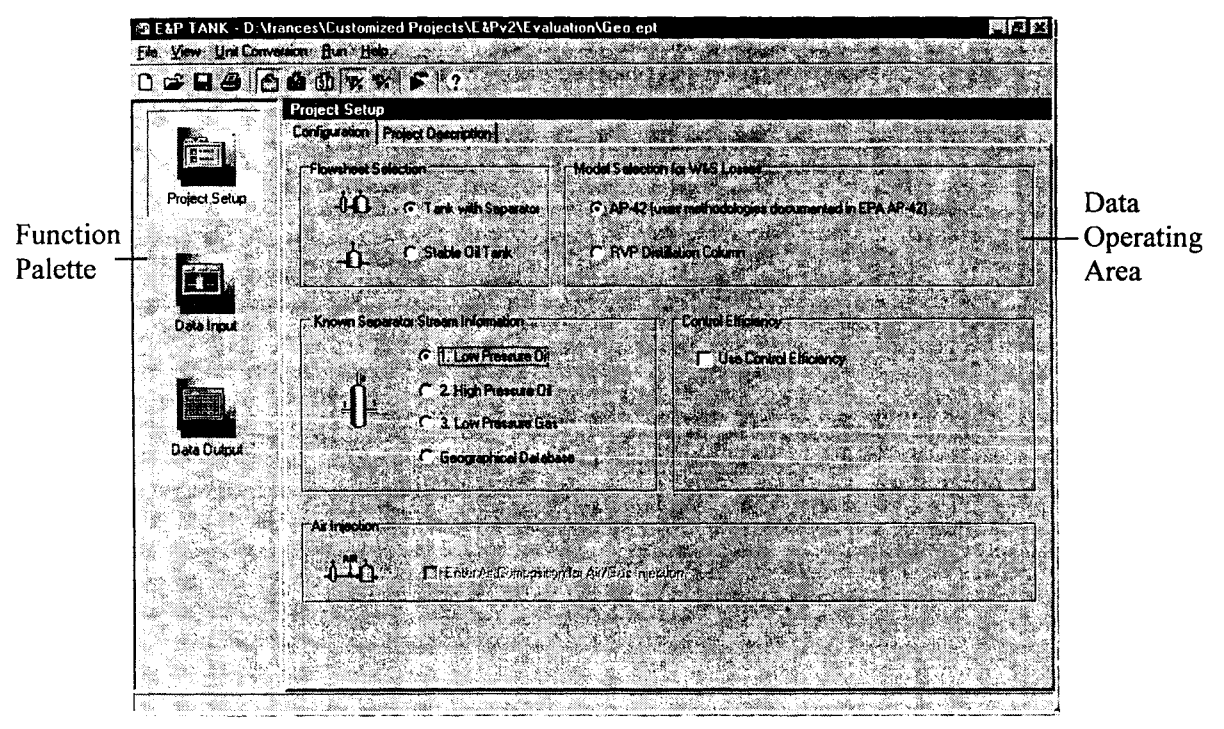

The E&P TANK Application Window

Located in the left pane, the Function Palette consists of navigating buttons. Upon clicking on a navigating button, the Data Operating Area to the right of the Function Palette displays the corresponding window. There are three operating windows in E&P TANK:

- Project Setup
- Data Input
- Data Output

### **Unit Conversions**

There are two unit systems in E&P TANK: Engineering and SI units.

The two unit systems are convertible in any display windows in E&P TANK. Users can choose to view and enter data as well as to print calculation results in either of the units, regardless of which system was used in data input. Besides selecting the unit system, users may select mol % or wt % from the toolbar or the Unit Conversion menu.

### Selecting & Converting Units

#### To select a unit system

Click on the appropriate unit buttons on the toolbar or select desired unit system from the Unit Conversion menu.

#### To perform unit conversions

Switch the unit systems from one unit system to another by clicking on the appropriate unit button on the toolbar. Results of unit conversions are displayed instantly upon the switch of the unit system.

### **Customizing a Unit System**

The E&P TANK program allows you to customize your own unit combinations and save the combinations as the Customized unit.

To define a new unit in the Customized Unit systems

1. Select **Options...** from the **Unit Conversion** menu. A dialog appears.

| lame in the second | Eng Unit | SI Unit | Customized Unit |            | 1100040          |           |
|--------------------|----------|---------|-----------------|------------|------------------|-----------|
| lessure            | psi      | kPa     | psi             |            | Engineering Unit | lba 🚬 🖉   |
| olume              | ft^3     | m^3     | ft^3            |            |                  | ·         |
| emperature         | F        | С       | F               |            | SI Unit          | jkPa      |
| istance            | ft       | m       | ft              |            | Δ.               | 6 894740  |
| ensity             | lb/ft^3  | g/cm^3  | g/cm^3          | 1 /4       |                  | 10,001110 |
| iscosity           | сР       | mPa-s   | сP              | . 49<br>19 | В                | 0.000000  |
| iolecular Weight   | lb/ibmoi | g/gmol  | ib/ibmol        |            |                  |           |
| as Productivity    | SCF/day  | m^3/day | SCF/day         |            | Customized Unit  | psi 💌     |
| il Productivity    | bb!/day  | m^3/day | bbl/day         |            |                  |           |
| OR                 | SCF/bbl  | m^3/m^3 | SCF/bbl         |            | A                | 1.000000  |
| PI Gravity         | API      | API     | API             |            |                  |           |
| eating Value       | BTU/SCF  | MJ/m^3  | BTU/SCF         | +          | C. C.            | 10.000000 |

Customized Units

- 2. In the Unit Specification dialog, click to select a unit name from the left pane.
- 3. Click on the down arrow next to the **Customized Unit** box to select a unit. If the desired unit is not listed, create it by typing the new unit over any existing unit in the list.
- 4. If it is a created unit, enter the conversion factors A and B in the appropriate boxes.
- 5. Click **OK** to exit the dialog.

# Chapter 4 Using E&P TANK Version 2.0

This chapter will assist users in starting and setting up a new project, providing input data, as well as viewing and printing calculation results.

### E&P TANK Basic Steps

The basic steps to create a project using E&P TANK 2.0 are as follows:

- 1. Open a new project.
- 2. In the Project Setup window:
  - Select a flowsheet and a calculation model
  - Specify necessary setup information
- 3. In the Data Input window, provide inputs via hotspots (devices or flow lines) on the input flowsheet.
- 4. Execute calculations.
- 5. View and print results.
- 6. Save the project.

### **Project Setup**

| 4 <b>0</b> ( | Tank with Separator                            | r AP42(u       | ses methodolog  | jes docume     | xed in EPJ | 4 AP 42) | yr<br>Ar Sa |
|--------------|------------------------------------------------|----------------|-----------------|----------------|------------|----------|-------------|
| <u>ф</u> , , | ~ Stable Dil Tank                              | C. RVP Dis     | ullation Column |                | 1          |          |             |
|              | v Stream Information                           |                | -Control Effi   |                | A CONTRACT | £977     | <u></u>     |
| NIENT JEHGOL | C 1. Low Pressue Di                            |                | ["Use           | Control Effici | mcy .      |          |             |
| Ļ<br>Ļ       | C 2. High Pressure Of<br>C 3. Low Pressure Gas |                |                 |                |            |          |             |
|              | Geographical Databas                           | •              |                 |                |            |          |             |
| Ai Injection |                                                |                |                 |                |            |          |             |
|              | ■ Enter Al Consultion                          | ĩa AvGat Iper. | tica            |                |            |          |             |

Project Setup

#### To setup a project

- 1. In the Project Setup window, select the flowsheet type from the Configuration tab.
- 2. Select a model to calculate working and standing (W&S) losses. Regardless of which model you select in step 2, E&P TANK uses the Peng-Robinson equation of state to calculate flash loss.
- 3. If the flowsheet with separator was selected in Step 1, select a separator stream in which compositional information is known.
- 4. Click to select Control Efficiency and specify the percentage, if desired.
- 5. If you select flowsheet with separator and RVP as calculation model, the Air Injection option will be available for you to specify the daily air injection.
- 6. Provide project description in the Project Description tab, if desired.

**Note:** If Distillation Column is selected in step 2, E&P TANK will by default use multistage distillation to estimate W&S losses. Only when the multi-stage distillation method fails, the program switches to single-stage distillation.

### Data Input

The Data Input flowsheet is object oriented. The flowsheet changes according to your project setup. Hotspots are colored green in the flowsheet.

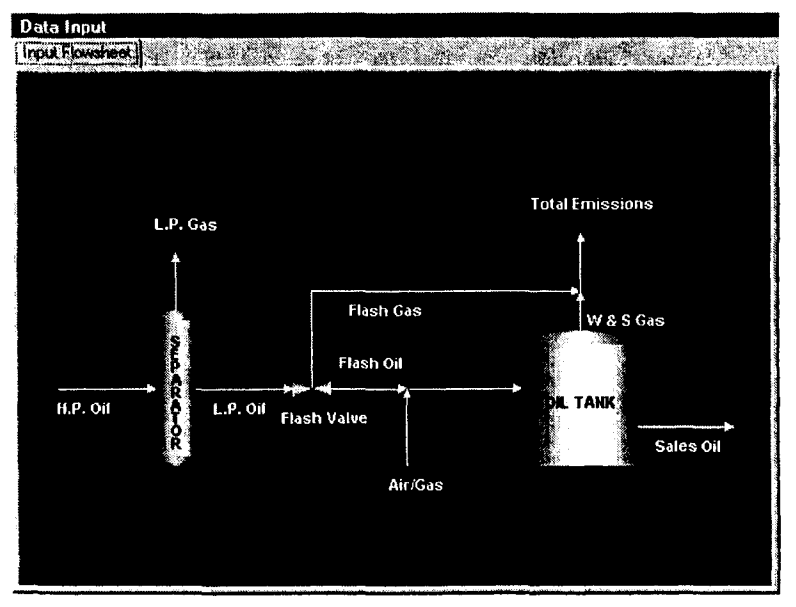

Input Flowsheet: Tank with Separator

Some but not all of the following inputs are required for each project:

- Separator
- Stable Oil Tank

- Stable Oil and Sales Oil
- Flash Valve Inputs
- Air Injection

### Separator

Users enter the input data such as separator conditions and detailed compositional data for separator oil or gas. The input varies according to your selection of **Known Separator Stream Information** in the Project Setup window.

### Data Input for Low Pressure or High Pressure Oil

If Low Pressure Oil or High Pressure Oil is selected as the known separator stream in Project Setup, an input dialog similar to the one shown in the following will appear when you click on the **Separator** hotspot.

#### To input data for the LP/HP Oils

1. Click on the Separator hotspot on the Input Flowsheet. The input dialog appears.

| _[     | )≚ Pre<br>[23 | ssure<br>O | (psia) | Tempera<br>85.0 | <u>ture</u><br>(F)                                                                                              |
|--------|---------------|------------|--------|-----------------|----------------------------------------------------------------------------------------------------|
| Comp   | Component ::: |            |        | C10+ Chai       | acterization                                                                                                    |
| 1      | H2S           | 0.0508     |        | MW .            | 166.0000                                                                                                    |
| 2      | 02            | 0.0000     |        | SG and a        | 0.8990                                                                                                    |
| 3      | C02           | 0.2437     |        |                 | C. Serger Service                                                                                               |
| 4      | N2            | 0.0102     |        |                 |                                                                                                    |
| 5 💍    | C1            | 0.9543     |        |                 |                                                                                                    |
| 6      | C2            | 0.6701     |        |                 | 1997 - 1997 - 1997 - 1997 - 1997 - 1997 - 1997 - 1997 - 1997 - 1997 - 1997 - 1997 - 1997 - 1997 - 1997 - 1997 - |
| 7      | C3. 🐇 👾       | 2.1827     |        |                 |                                                                                                    |
| 8      | i-C4 6 5 1    | 1.1269     |        |                 |                                                                                                    |
| 9      | n-C4          | 4.6091     | 1999   |                 | (1) (1) (1) (1) (1) (1) (1) (1) (1) (1)                                                                         |
| 10     | i-C5          | 3.1066     | Ē      |                 | er son die Parlamente                                                                                           |
| [ otal | = 100.0000    |            |        |                 |                                                                                                    |

Separator: Low Pressure Oil Input

- 2. Provide separator pressure and temperature.
- 3. Enter the compositions for the low-pressure or high-pressure oil.

- 4. Provide characterization properties such as molecular weight (MW) and specific gravity (SG) for the C10+ fraction.
- 5. Click **OK** to exit the dialog.

#### Low Pressure Gas Input

If Low Pressure Gas is selected as the known separator stream in Project Setup, the Low Pressure Gas Input dialog will appear when you click on the **Separator** hotspot.

#### To specify low pressure gas

1. Click on the **Separator** hotspot on the Input Flowsheet. The **Low Pressure Gas Input** dialog appears.

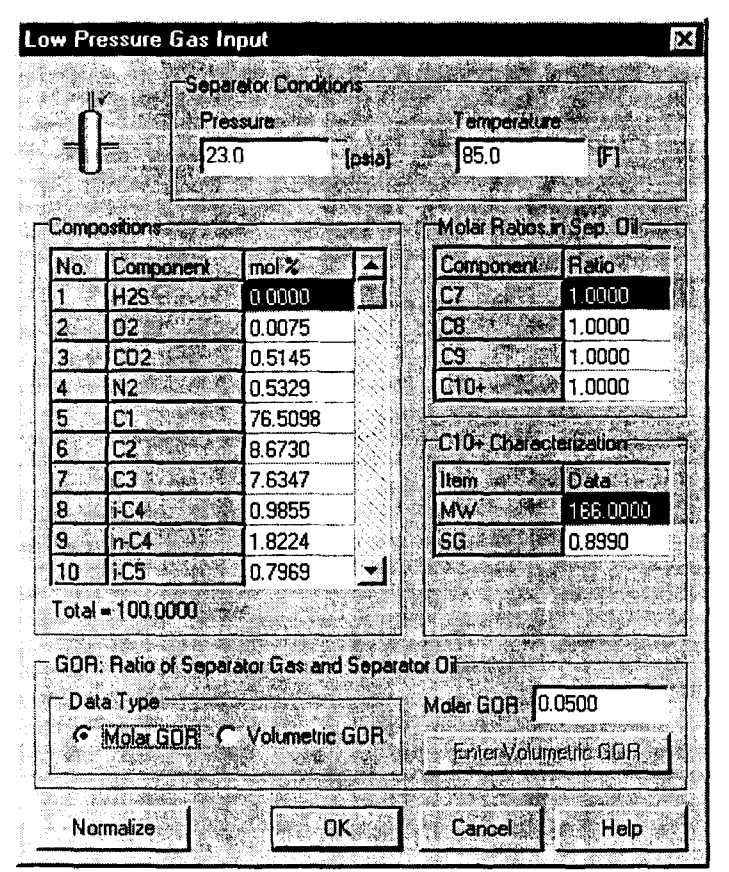

Separator: Low Pressure Gas Input

- 2. Provide separator pressure and temperature.
- 3. Enter compositional data for each component. Provide the C7:C8:C9:C10+ molar ratios and the C10+ characterization properties for the separator oil.
- 4. Select Molar GOR or Volumetric GOR:

If Molar GOR is selected, enter the value in the Molar GOR box.

If Volumetric GOR is selected, click Enter Volumetric GOR. The Enter GOR dialog appears. Enter volumetric GOR, oil density and MW. Click Convert to Molar GOR. You will return to the Low Pressure Gas Input dialog.

5. Click OK to exit the Low Pressure Gas Input dialog.

#### Geographical Database

If you do not have any stream data on the separator, you may select the geographical information option. This option offers a selection of 103 cases that are stored in a database sorted according to their geographical regions, sales oil and separator conditions. The parameters for each case are taken from actual test tanks. The separator oil compositions are also associated with the selection of these cases. Hence, the separator compositions are automatically fixed upon the selections of a geographical site and a specific case.

#### To select a case from the database

1. Click on the **Separator** hotspot on the Input Flowsheet. The **Geographical Database** dialog appears.

| L.P. ( | <b>Gil Composi</b> | tion    | Geogra    | phical Data                                                                                                    | abase              |                         | ×                                                                                                    |
|--------|--------------------|---------|-----------|----------------------------------------------------------------------------------------------------|--------------------|-------------------------|----------------------------------------------------------------------------------------------------|
| No.    | Component          | mol %   | Select    | conditions clos                                                                                                    | sest to the actual | conditions of your appl | ication                                                                                                    |
| 1      | H2S                | 0.2700  |           | i de la compañía de la compañía de la |                    |                         | Sole of the second second second                                                                                 |
| 2      | 02                 | 0.0000  | i p 🖫     |                                                                                                    |                    |                         |                                                                                                    |
| 3      | CO2                | 0.0800  | ្នុករដ្ឋ  | hanet                                                                                                    | Couthmant dis      | Northuget h             | ortheast All Regions                                                                                             |
| 4      | N2                 | 0.0000  | 1.1.1     | T                                                                                                    | 3DUG WEST          |                         |                                                                                                    |
| 5      | C1                 | 0.4400  | 1 metudir | ng Lexas, New                                                                                                    | Mexico Alizona     | , and Uklahoma          | and the second second second second second second second second second second second second second second second |
| 6      | C2                 | 0.7000  | Case      | Sales Oil                                                                                                    |                    | Separato                | or Canditions                                                                                                    |
| 7      | C3                 | 2.0600  | No        | API Gravity                                                                                                    | BVP (ba            | r] Pressure[b           | ar] Temperature [C]                                                                                              |
| 8      | i-C4               | 0.9700  | 1000      | 29                                                                                                    | 0.33               | 1.2                     | 30                                                                                                    |
| 9      | n-C4               | 2.7500  | 2         | 29                                                                                                    | 0.34               | 1.4                     | 48.9                                                                                                    |
| 10     | i-C5               | 2.7000  | 3         | 29                                                                                                    | 0.43               | 1.5                     | 36.7                                                                                                    |
| 11     | n-C5               | 2.3200  | 4         | 30                                                                                                    | 0.18               | 0.3                     | 26.7                                                                                                    |
| 12     | CG                 | 3.5000  | 5         | 34                                                                                                    | 0.22               | 2.8                     | 43.3                                                                                                    |
| 13     | C7                 | 8.3100  | 6         | 35                                                                                                    | 0.32               | 1.2                     | 26.7                                                                                                    |
| 14     | C8                 | 7.2900  | 7         | 36                                                                                                    | 0,26               | 1.9                     | 15.6                                                                                                    |
| 15     | C9                 | 7.0500  | 8         | 36                                                                                                    | 0.50               | 1.2                     | 35                                                                                                    |
| 16     | C10+               | 53.9500 | 9         | 37                                                                                                    | 0.21               | 13.1                    | 21.1                                                                                                    |
| 17     | Benzene            | 1.2400  | 10        | 37                                                                                                    | 0.34               | 1.5                     | 10                                                                                                    |
| 18     | Toluene            | 2.8500  | 11        | 38                                                                                                    | 0.21               | 2.2                     | 65                                                                                                    |
| 19     | E-Benzene          | 0.1800  | 12        | 38                                                                                                    | 0.36               | 4.3                     | 26.7                                                                                                    |
| 20     | Xylene             | 1.2300  | 13        | 38                                                                                                    | 0.39               | 0.9                     | 45                                                                                                    |
| 21     | n-C6               | 2.1100  | 14        | 38                                                                                                    | 0,51               | 1.9                     | 7.2                                                                                                    |
| 22     | 224Trimethyl       | 0.0000  | 15        | 39                                                                                                    | 0.44               | 2.3                     | 15.6 💌                                                                                                    |
|        | C10+ MW            | 323.00  |           | Ton the second                                                                                                    | en en eksen<br>H   |                         |                                                                                                    |
|        | C10+ SG            | 0.9460  | - 1       | · · · · · · · · · · · · · · · · · · ·                                                                                                    |                    | UK de                   | Lancel Help                                                                                                    |

Separator: Geographical Database

- 2. Select a region closest to the actual geographical location of your facility.
- 3. Select a case closest to the actual sales oil data and separator conditions.
- 4. After the selections made in Step 2 and Step 3, the composition of the low-pressure oil is automatically displayed in the left pane.
- 5. Click **OK** to accept selection and exit the dialog.

### **Stable Oil Tank**

If you select the Stable Oil Tank flowsheet, the program will calculate only the working and standing losses from the storage tank for stable oil.

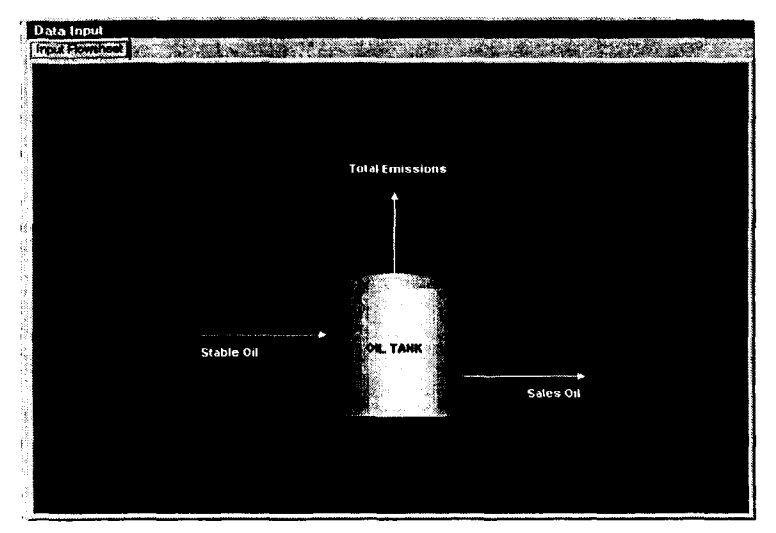

Data Input Flowsheet: Stable Oil Tank

#### **Stable Oil**

This input is required if you select the Stable Oil Tank flowsheet. In order to execute the stand-alone AP-42 calculations, users must provide the compositions of the stable oil entering the storage tank.

#### To specify stable oil

1. Click on the Stable Oil hotspot in the input flowsheet.

| No.  | Component  | mol %      |            | Item 🖓 🖉 | Data        |
|------|------------|------------|------------|----------|-------------|
| 1    | H2S        | 0.0298     |            | MW       | 425.0000    |
| 2    | 02         | 0.0000     |            | SG       | 0.9720      |
| 3    | CO2        | 0.0813     |            | a a      |             |
| 4    | N2         | 0.0006     |            | 210 - C  |             |
| 5    | C1 ***     | 0.1429     | 85.<br>200 |          |             |
| 6    | C2         | 0.3200     |            |          |             |
| 7 🔊  | C3 ·       | 1.6601     |            |          |             |
| 8    | i-C4       | 1.0163     | S.         |          |             |
| 9    | n-C4       | 4.3102     |            |          | S. S. S.    |
| 10   | j-C5       | 3.0783     |            |          |             |
| otal | = 100.0000 | a san tang |            |          | a anna anna |

Stable Oil Input

- 2. Enter the stable oil compositions.
- 3. Enter the C10+ characterization properties as well.
- 4. Click **OK** to return to the Input Flowsheet.

### Oil Tank

There are two tabs in the Tank Information dialog: Tank & Shell Info. and Meteorological Info.

To provide oil tank information

- 1. Click on the Oil Tank hotspot to activate the **Tank Information** dialog. There are two tabs in the dialog.
- 2. Click on the Tank & Shell Info. tab.

|                                                                                                    | 5128                                    |         |               |
|----------------------------------------------------------------------------------------------------|-----------------------------------------|---------|---------------|
|                                                                                                    | Diameter                                | 21.0    | (M)           |
| $ \begin{array}{c} \left( \begin{array}{c} (1-r) + r + r \\ (1-r) + r \\ r \end{array} \right) \\ \left( \begin{array}{c} (1-r) + r \\ r \end{array} \right) \\ \left( \begin{array}{c} (1-r) + r \\ r$ | Height                                  | 16.0    | [ft]          |
|                                                                                                    | Cone Roof Slope<br>[Roof Height/Radius] | 0.060   |               |
| Working Conditi                                                                                                    | n.                                      |         | <u></u> #     |
| Average Liquid                                                                                                    | Height                                  | 8.0     | , <b>(</b> #) |
| Breather Vent P                                                                                                    | ressura Selling Range                   | 0.06    | [psia]        |
| Solar Absorbanc                                                                                                    | Paint Color                             |         | N             |
| Paint Factor                                                                                                    | Specular Alu                            | minum   | L             |
| <b>]</b> 0.54                                                                                                    | Paint Condit                            | ion C P | oor           |

Oil Tank: Tank & Shell Information

- 3. Provide the tank dimensions.
- 4. Enter normal working conditions such as average liquid height and breather vent pressure setting range.
- 5. In the Solar Absorbance section, select a color from the **Paint Color** box. Click to assign the paint condition. The program will adjust the paint factor accordingly. Otherwise, simply enter the factor, if known, into the **Paint Factor** box directly.
- 6. Click on the Meteorological Info. tab.

| Meteorological      | ) ala            | 1               | $\Box_{2,4}$     |
|---------------------|------------------|-----------------|------------------|
| Homer, AK           |                  | <u>.</u>        |                  |
| Daily Minimum       | Ambient Ten      | perature#       |                  |
| Sec. Sec. Sec.      | 29.5             | Ē.              |                  |
| Daily Maximum       | Ambient Ter      | nperature       |                  |
|                     | 43.6             | [F] •           | 14 - 5<br>14 - 5 |
| <br>Daily Total Sol | ar Insolation    | 28.<br>28. sec. |                  |
|                     | 831.0            | [Btu/It^2*day]  | 60<br>10         |
| Ambient Press       | ne               |                 |                  |
|                     | <b>.  </b> 14.70 | (psia)          |                  |
|                     |                  |                 |                  |

Oil Tank: Meteorological Information

- 7. Select a city closest to the geographical location of the facility.
- 8. Upon selecting a US location, the program automatically displays the Daily Minimum and Maximum ambient temperatures as well as the Daily Solar Insolation.
- 9. Enter the ambient pressure. This pressure value may have already been updated from the Flash Valve Inputs dialog but may be adjusted here, if necessary.
- 10. Click **OK** to return to the Input Flowsheet.

*Note:* The solar absorbance factors of paint are taken from an AP-42 publication [7] based on the conditions of the tank.

### Sales Oil

If the RVP Distillation method is selected, sales oil properties such as production rate, API gravity, and Reid vapor pressure, are required to be entered in the Sales Oil Input dialog. These data are commonly available.

#### To specify sales oil

1. Click on the Sales Oil hotspot in the Data Input flowsheet.

|                                                                                                    |                | Koral     | ti je p        | 10 1    |
|----------------------------------------------------------------------------------------------------|----------------|-----------|----------------|---------|
| Production R                                                                                                    | ate            | 871       | [STI           | 1/day]  |
|                                                                                                    |                | ·         | \$; I          |         |
| Days of Anni                                                                                                    | ual Operatik   | m  365    |                | s/year) |
| API Gravity                                                                                                    |                | 23.0      | <del></del> r; |         |
| 1.00                                                                                                    | and the second | аў.<br>Г. |                | · · ·   |
| Reid Vapor F                                                                                                    | ressure        | 1.80      | (psiz          | J       |
| arrige of the second second second second second second second second second second second second second second |                |           |                |         |
|                                                                                                    |                |           |                |         |
|                                                                                                    |                |           | 8 ( <b>-</b> 1 |         |

Sales Oil Input

- 2. Enter the sales oil properties in the appropriate boxes.
- 3. Click **OK** to return to the Input Flowsheet.

### **Flash Valve**

To specify the flash valve inputs

1. Click on the Flash Valve hotspot in the Data Input flowsheet.

|                        | to indica                         | n valve is sn<br>ite pressure i | eductions th            | rough a flow | v line.  |
|------------------------|-----------------------------------|---------------------------------|-------------------------|--------------|----------|
|                        | A calcu<br>oil to the             | ation will be<br>ambient coi    | performed to<br>ndikion | flash the si | eparator |
| Ambi                   | ent Pressure                      | 14.3                            | نور]<br>اعا             | ia) (        |          |
| Ambi<br>1 atmospl      | nele blessnie e                   | quals to 14.7                   | psia.                   |              |          |
| If known,<br>enter the | enter the ambie<br>upstream separ | ent or tank in<br>ator tempera  | let temperatu<br>ture.  | re. Otherwi  | se,      |

Flash Valve Inputs

*Note:* The RVP Distillation method uses a four-stage distillation column to simulate working and standing losses by matching sales oil RVP specifications. If a convergence problem exists in this calculation, the program automatically recalculates the working and standing losses using a more conservative, single-stage approach.

- 2. Enter the ambient pressure and temperature. If the ambient temperature is unavailable, use temperature of the upstream separator.
- 3. Click **OK** to return to the Input Flowsheet window.

*Note:* The flash value is not a physical piece of equipment. It simply illustrates pressure reduction in a flow line.

### **Air Injection**

Air or gas injection is optional. It is introduced into the system as an air and/or gas blanket. This option is available to RVP Distillation method only.

To specify an air injection

- 1. In Project Setup, select the Air Injection box in the Configuration tab.
- 2. Proceed to the Data Input window.
- 3. Click on the Air Injection hotspot on the Input Flowsheet. The Air/Gas Input dialog appears.

| /ba   | s Input          | <u></u>  |            |             | <u></u>        | 1.4<br> |
|-------|------------------|----------|------------|-------------|----------------|---------|
| Daily | Air/Gas Inlet at | STP 1638 | .7064      | [cm^3]      |                |         |
| Comp  | osilions         |          |            | C1Q+ Ch     | aracterization |         |
| No.   | Component        | mol % 🐁  |            | Item        | Data           | ¥.,     |
| 103   | H25              | 0.0000   |            | MW          | 425.800        | 00      |
| 2     | 02               | 20.9460  |            | SG          | 0.9720         |         |
| 3.    | C02              | 0.0330   |            |             |                |         |
| 4     | N2               | 79.0210  | 1.03.1     | 5.00        | A.             |         |
| 5     | C1               | 0.0000   |            | 45          |                |         |
| 6     | C2 ·             | 0.0000   |            | 1Þ          |                |         |
| 7     | G                | 0.0000   |            |             |                |         |
| 8     | i-C4             | 0.0000   |            |             |                | eg.     |
| 9     | n-C4             | 0.0000   |            | 1.14        | ан.            | NÇ.     |
| 10    | i-C5             | 0.0000   | 2          |             |                |         |
| Total | = 100.0000       |          | 37.<br>37. |             |                |         |
| No    | rmalize          | Ó        | к          | Cancel      | Hel            | p       |
|       |                  |          |            | Canadaguana |                |         |

Air Injection

- 4. Enter the daily air/gas injection volume.
- 5. Provide the air/gas compositions.
- 6. Enter C10+ characterization, if applicable.

7. Click **OK** to return to the Input Flowsheet.

### Data Output

Prediction results are viewed in the Data Output window. The program will advance to the Data Output window once the calculations are converged.

### **Viewing Calculation Results**

The calculated results are presented in the Data Output window. The outputs are shown in four tabs:

- Output Flowsheet
- Emission Summary
- Emission Compositions
- Stream Data

### **Output Flowsheet**

Clicking on a hotspot (colored red) in the Output Flowsheet activates a pop-up dialog that consists of compositional information for the selected hotspot.

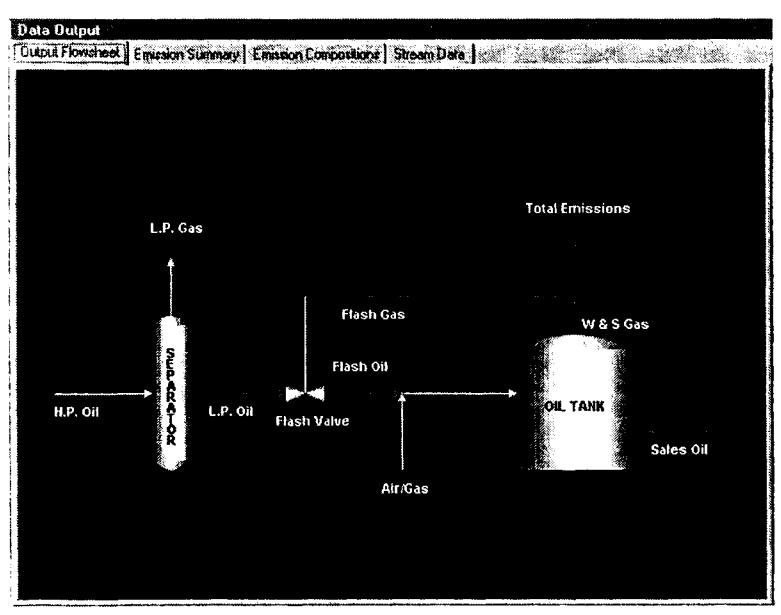

**Output Flowsheet** 

#### **Emission Summary**

This tab contains the controlled and uncontrolled emissions for components of specific interest. They are the total HAPs, individual HAP, total HC, C2+, and C3+. This tab also presents the uncontrolled recovery for total vapor and HC vapor from the oil storage tank.

| Data Output                 |              |                   |             |                                           |
|-----------------------------|--------------|-------------------|-------------|-------------------------------------------|
| Output Flowsheet Emission   | Summary      | ssion Composition | stream Data | J. C. C. C. C. C. C. C. C. C. C. C. C. C. |
| Item                        | Uncontrolled | Uncontrolled      | Controlled  | Controlled                                |
| Sec. 1                      | [lon/yr]     | [lb/hr]           | ton/yr      | [lb/hr]                                   |
| Total HAPs                  | 12.090       | 2.760             | 0.605       | 0.138                                     |
| Total HC                    | 686.156      | 156.657           | 34.308      | 7.833                                     |
| VOCs, C2+                   | 577.798      | 131.917           | 28.890      | 6.596                                     |
| VOCs, C3+                   | 498.049      | 113.710           | 24.902      | 5.685                                     |
| s a magazine a si           |              |                   |             |                                           |
| Uncontrolled Recovery Info. |              |                   |             |                                           |
| Vapor                       | 40.9200      | [MSCFD]           |             |                                           |
| HC Vapor                    | 37.8200      | [MSCFD]           |             |                                           |
| GOR                         | 20.46        | [SCF/bbl]         |             |                                           |

**Emission Summary** 

#### **Emission Compositions**

Similar to the **Emission Summary** tab, this tab presents the controlled and uncontrolled emissions for all the components in your system.

| Data  | Output            |                   |                  |               |            |          |
|-------|-------------------|-------------------|------------------|---------------|------------|----------|
| Outpu | It Flowsheet Emis | sion Summary Emis | sion Composition | s Stream Data |            |          |
| No    | Component         | Uncontrolled **   | Uncontrolled     | Controlled    | Controlled |          |
|       | 1. Same 12 (1. 2) | [ton/yr]          | [lb/hr]          | [ton/yr]      | [lb/hr]    |          |
| 1     | H2S               | 6.986             | 1.595            | 0.349         | 0.080      | - XX     |
| 2     | 02                | 0.000             | 0.000            | 0.000         | 0.000      | No.      |
| 3     | CO2               | 43.283            | 9.882            | 43.283        | 9.882      |          |
| 4     | N2                | 1.153             | 0.263            | 1.153         | 0.263      |          |
| 5     | C1                | 61.782            | 14.105           | 3.089         | 0.705      |          |
| 6     | C2                | 81.314            | 18.565           | 4.066         | 0.928      | 1.1999   |
| 7     | C3                | 388.278           | 88.648           | 19.414        | 4.432      |          |
| 8     | i-C4              | 262.518           | 59.936           | 13.126        | 2.997      | X        |
| 9     | n-C4              | 1057.897          | 241.529          | 52.895        | 12.076     |          |
| 10    | i-C5              | 658.937           | 150.442          | 32.947        | 7.522      |          |
| 11    | n-C5              | 815.856           | 186.268          | 40.793        | 9.313      |          |
| 12    | C6                | 154.751           | 35.331           | 7.738         | 1.767      | <u>N</u> |
| 13    | C7                | 132.378           | 30.223           | 6.619         | 1.511      |          |

Emission Compositions

#### Stream Data

This tab shows the compositions for all the different streams as well as their physical and thermodynamic properties.

| outp |                | uno acon o cum | IIIGBY   CIIII498 | OT COMPOSICION |            |           |           |        |
|------|----------------|----------------|-------------------|----------------|------------|-----------|-----------|--------|
| No.  | Component      | MW             | LPOi              | Flash Dil      | Sale Oil 🐭 | Flash Gas | W & S Gas |        |
|      |                | e i Stati      | mol 🛠 🔍           | mol 🌮 🔬        | mol 🛠 👘    | mol 🛪     | mol %     | 179° . |
| 1    | H2S            | 34.80          | 0.0508            | 0.0340         | 0.0000     | 0.6861    | 0.2455    | j.     |
| 2    | 02             | 32.00          | 0.0000            | 0.0000         | 0.0000     | 0.0000    | 0.0000    |        |
| 3    | CO2            | 44.01          | 0.2437            | 0.0867         | 0.0000     | 6.1993    | 0.6246    |        |
| 4    | N2             | 28.01          | 0.0102            | 0.0004         | 0.0000     | 0.3807    | 0.0031    |        |
| 5    | <b>CI</b> 8 73 | 16.04          | 0.9543            | 0.1402         | 0.0000     | 31.8258   | 1.0107    |        |
| 6    | C2             | 30.07          | 0.6701            | 0.3406         | 0.0000     | 13.1637   | 2.4552    |        |
| 7    | C3             | 44.10          | 2.1827            | 1.7344         | 0.0009     | 19.1831   | 12.4951   |        |
| 8    | i-C4           | 58.12          | 1.1269            | 1.0367         | 0.0091     | 4.5461    | 7.4154    |        |
| 9    | n-C4           | 58.12          | 4,6091            | 4.3862         | 0.1178     | 13.0627   | 30.8818   | 200    |
| 10   | i-C5           | 72.15          | 3.1066            | 3.0947         | 1.0051     | 3.5580    | 16.0654   |        |
| 11   | n-C5           | 72.15          | 5.0558            | 5.0776         | 2.6858     | 4.2273    | 19.9251   |        |
| 12   | CG S           | 86.16          | 4.1726            | 4.2543         | 4.4285     | 1.0727    | 3.1733    | Ŷ      |

Stream Data

### **Printing Calculation Results**

To print calculation results

1. Select **Print** from the toolbar or from the **File** menu. The **Print Report** dialog appears.

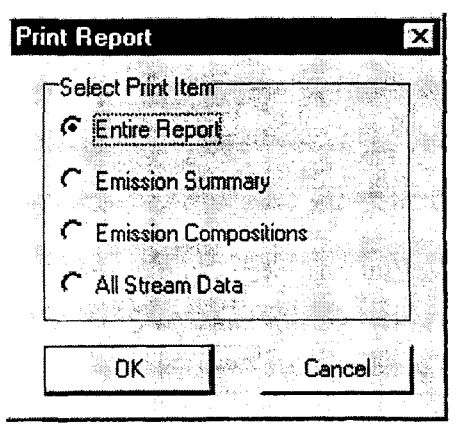

Selecting a Print Item

2. Select an item to print. Click **OK**. The **E&P TANK Print Preview** dialog appears.

| Rmissio    | on Summar | y            |              |            |            |
|------------|-----------|--------------|--------------|------------|------------|
| Item       |           | Uncontrolled | Uncontrolled | Controlled | Controlled |
|            |           | [ton/yr]     | [lb/hr]      | [ton/yr]   | [lb/hr]    |
| Total HAPS | 5         | 21.780       | 4.973        | 1.089      | 0.249      |
| Ber        | izene     | Z.029        | 0.463        | 0.101      | 0.023      |
| To         | luene     | 0.250        | 0.057        | 0.013      | 0.003      |
| R-H        | Benzene   | 0.032        | 0.007        | 0.002      | 0.000      |
| Xy.        | lene      | 0.264        | 0.060        | 0.013      | 0.003      |
| n-(        | 26        | 19.202       | 4.384        | 0.960      | 0.219      |
| Total HC   |           | 1324.491     | 302.395      | 66.225     | 15.120     |
| VOCs, C2+  |           | 1202.100     | 274.452      | 60.105     | 13.723     |
| VOCs, C3+  |           | 1043.029     | 238.134      | 52.151     | 11.907     |
| Uncontrol  | Led Recov | ery Info.    |              |            |            |
| Var        | or        | 71.34        | [mscfd]      |            |            |
| нс         | Vapor     | 66.39        | [mscfd]      |            |            |

Print Preview

3. Click **Print** to start printing. Alternatively, you can save the report to a file or copy the report to another location.

#### To copy results from Print Preview

- 1. While you are in the **E&P TANK Print Preview** dialog, select contents to copy by highlighting the selection.
- 2. Click Copy.
- 3. Proceed to the destined location or application and click **Paste** from within the application.

# Chapter 5 Managing Projects

### Creating a New Project

To create a new project

- 1. Click on the **New Project** button on the toolbar or select **New** from the **File** menu. The Project Setup window appears.
- 2. Configure the project in the **Configuration** tab.
- 3. Enter project descriptions in the **Project Description** tab, if desired.

### **Opening a Project**

To open a new project

Click on the New Project button on the toolbar or select New from the File menu.

To open an existing project

Click on the **Open Project** button on the toolbar or select **Open** or **Reopen** from the **File** menu.

### Printing a Project

To print a project

- 1. Click on the **Print** button on the toolbar or select **Print...** from the **File** menu.
- 2. In the **Print Report** dialog, select an item to print and click **OK**.
- 3. In the E&P TANK Print Preview dialog, click Print to start printing.

While you are in the E&P TANK Print Preview dialog, you can also save the calculation results to a file for future review or copy the results into another location for editing.

### Saving a Project

To save a project

1. Simply click on the **Save Project** button on the toolbar or select **Save** or **Save As** from the **File** menu.

| Save Project           |                                          |                                                          |          | <b>?</b> ×                 |
|------------------------|------------------------------------------|----------------------------------------------------------|----------|----------------------------|
| Save in: E&P T/        | ANK                                      | •                                                        |          |                            |
|                        |                                          | <u> </u>                                                 | A MIS    |                            |
|                        |                                          |                                                          |          |                            |
|                        |                                          |                                                          |          |                            |
| Č.                     |                                          |                                                          |          | id<br>F                    |
|                        |                                          |                                                          |          | *);<br>* :<br>**           |
|                        |                                          |                                                          |          |                            |
|                        |                                          |                                                          | <u></u>  | Name and the second of the |
| File name:             | 124 - 14 - 14 - 14 - 14 - 14 - 14 - 14 - | a a su anna a tha an anna an an anna an anna an an an an |          | Save                       |
| Save as type: E&P Tank | Project File                             | na <u>jezz</u> i čenici i da                             | <b>_</b> | Cancel                     |
|                        |                                          |                                                          |          | and where North and a      |

Saving a Project

- 2. In the **Save Project** dialog, specify the path and the project file name.
- 3. Click Save.

### **Deleting a Project**

To delete an E&P TANK project

Using Windows Explorer, delete the E&P TANK project file.

# Appendix A Technical Aspects

### Technical Background of E&P TANK

A simplified flow diagram of a typical oil production tank system is illustrated in Figure 1. The liquid oil from a low pressure (LP) separator, after passing through a pressure reducing valve, is charged into the production tank where it may be stored for a period of time before being shipped as sales oil. The emission losses from the tank can be classified into three categories: flash, working, and standing (also called breathing) losses. Flash losses occur when the pressure of the saturated oil is reduced from some moderate pressure in the LP separator to atmospheric pressure in the storage tank. For a typical production tank, the flash loss forms a major contribution to its overall emissions. Working losses are vapors displaced from the tank during the filling cycle, and standing losses are vapors generated through diurnal and seasonal temperature changes.

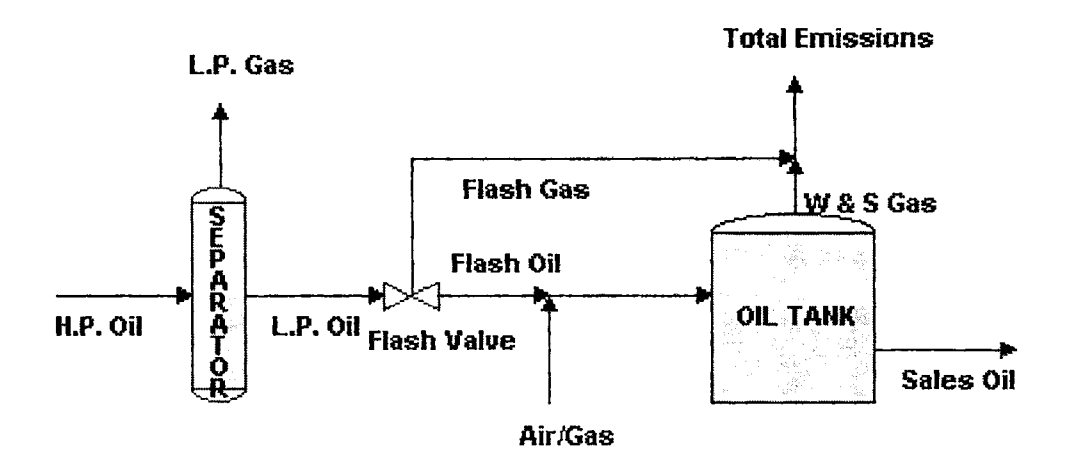

Figure 1. Oil Production Storage System

It is important to note the relationship between the LP separator and the flash calculation performed at the entrance to the storage tank. Currently, the Oil Tank module completes the flash calculation at a user specified ambient temperature. This temperature is necessary as it will produce the most accurate representation of the losses at the flash valve. However, if this ambient temperature is not available, the user can provide the previously recorded separator temperature for the most conservative estimate of the flash losses.

Following the inlet flash calculation are the tank operations. The operation of the fixed roof tank is simulated by either a distillation column with four trays or a single-stage flash operation. Similarly to the flash valve, the produced vapor also contributes to the total tank emissions, while the liquid phase from the fixed roof tank represents the sales oil.

Working and standing losses are highly dynamic in nature and cannot be described solely by steady-state models. However, since most of the dynamic information, such as meteorological and daily liquid level data, is cumbersome to use, an inference method was designed to circumvent this difficulty [1]. The method imposes a constraint that the characteristics of the

liquid effluent from the storage tank should match the sales oil characteristics (e.g., RVP and API gravity). This inference method ensures that all effects of dynamic parameters are suitably represented by the simulator. The shortcoming of using this inference method is that the model may artificially adjust some operating parameters of the tank to reflect the effects of dynamic parameters. For example, the model may be forced to raise the operating temperature of the storage tank beyond that actually encountered to compensate for the elevated emission level resulting from extended residence times of the sales oil.

In E&P TANK, two different alternatives for estimating flashing, working and standing losses are provided. The first alternative estimates the flash loss using rigorous thermodynamic flash calculations and estimates working and standing losses with a fixed roof tank simulation. Here, a four-tray distillation column representation is first attempted and if column convergence problems arise, it is automatically followed by a more conservative single-stage flash operation. This transition is transparent to the user although a notation is provided as to which method was used in the output report. In either case, detailed information such as tank characteristics and site meteorological data are not necessary to estimate emissions. The minimum information requirements for this method are:

- Separator Pressure and Temperature
- Separator Oil Composition
- Reference Pressure
- RVP of Sales Oil
- Sales Oil Production Rate
- API Gravity of Sales Oil

The second alternative estimates the flash losses using the same rigorous thermodynamic flash calculations as in the first method. However, working and standing losses are estimated using the modified AP-42 equations which require details on tank characteristics and site meteorological data. In addition to the information requirements listed above for the first approach, at a minimum, the second approach requires the following input data:

- Stock Oil Bulk Temperature
- Tank Diameter
- Tank Shell Height
- Average Stock Liquid Height
- Cone Roof Slope
- Tank Solar Absorbancy
- Daily Minimum Ambient Temperature
- Daily Maximum Ambient Temperature
- Daily Solar Insolation
- Breather Vent Pressure Setting Range

Both approaches are available to the user, thereby allowing emission estimates to be made depending upon data availability and user needs. In general, the first approach will yield more conservative (i.e., higher) emission estimates than the second approach.

### Influent Specifications

There are several modes for users to specify influent data for the model (i.e., the model is able to accept different types of compositional input data). Each of the options that follows either accepts or completes a calculation to generate the LP separator oil composition. It is this fluid that undergoes flashing, working and standing losses to produce emissions.

### Input Option 1: LP Separator Oil

The first input option is to directly specify the LP separator oil composition of the liquid discharged from the final LP separator. This is the preferred option and a sampling protocol is given in Appendix C to ensure proper oil sample collection. This is a commonly available analysis and provides the simplest operation of the model.

### Input Option 2: HP Separator Oil

A second option is to enter the composition of a high pressure fluid stream and allows the model to complete a flash calculation through the low pressure separator.

### Input Option 3: LP Separator Gas

The third option is to enter the composition of a separator gas sample with a measured Gas-Oil Ratio (GOR). With these data, the software will complete a recombination calculation to determine the composition of the LP separator oil.

### Input Option 4: Geographical Database

Finally, it is possible to obtain compositional input data from the Database option. This database contains 103 example cases (containing both fluid compositions and tank operating conditions) obtained from API. These cases are taken from actual tank sites across the US. These example cases may be selected by geographical location or by oil physical properties. The geographical criteria are useful in providing conditions based on location while the oil selection capability aids in the comparison of emission losses from oils with different physical characteristics. It is also important to note that these example cases may be manipulated and adjusted based on any measured data that are available.

In terms of compositional data requirements, the model has been designed to accept C10+ analyses with a detailed breakdown of the HAP and VOC components. Since these components must be specified to the model so that their contribution to the emissions may be calculated, a less detailed analysis such as a C6+ or C7+ would not be appropriate. Should these be the only compositional data available, the most reasonable solution would be to select an oil with similar average properties (and C6- composition) from the database and use that fluid as an estimate of the emissions expected from the reference crude. Of course, this method would only provide a rough approximation and should be used with the appropriate considerations.

Similarly, the C10+ molecular weight and specific gravity are required to characterize that pseudo-component in the model. If only a C6+ or C7+ analysis is available, these C10+ values are not provided. Again, in lieu of obtaining the necessary C10+ analysis, a prohibitive solution would be to select a similar oil from the database and use its C10+ characterization values. These properties would likely be more representative of the reference oil (as oils with similar API gravity and RVP often have similar C10+ properties) and as such, could be used with more confidence than the HAP concentrations discussed in the previous paragraph.

### Modified AP-42 for Non-Flash Tank Emissions

The AP-42 method has been generally accepted for estimating working and standing (non-flashing) losses for stabilized hydrocarbon products with an RVP of 12 psia or less. The AP-42 method cannot distinguish between HAPs and VOCs for crude oil. The E&P TANK modifications have remedied this shortcoming.

The documented AP-42 method [7] uses empirical correlations for estimating evaporative (nonflash) losses from fixed-roof tanks. The data required to use the AP-42 method can be classified into three categories:

- 1. Tank Characteristics
- 2. Meteorological Information
- 3. Oil Specifications

Tank characteristics include tank shape and size, paint color, average liquid height, and breather vent pressure setting. Meteorological information includes daily maximum and minimum ambient temperature, solar insolation on a horizontal surface, and reference ambient pressure. Oil specifications include oil RVP and throughput. Separate empirical correlations are applied for both working and standing losses in a specified time period and results are presented in units of emission rates (for example, pounds per year).

The modification of the AP-42 method in this package is focused on oil specifications. Rigorous thermodynamic calculations based on the Peng-Robinson Equation of State (EOS) [4] have been introduced to characterize oils whenever necessary. A summary of changes is provided as follows:

Composition of stable oil is required.

- Oil RVP is calculated by the Peng-Robinson equation of state according to the composition specifications.
- The AP-42 method is deemed unsuitable if the oil vapor pressure at the specified average tank temperature equals or exceeds the reference ambient pressure.
- The evaporated oil composition is calculated from a hypothetical flash at 90 percent of the saturation pressure.

### Technical Basis of E&P TANK

E&P TANK is built upon rigorous thermodynamic calculations. All components and phases are assumed to be in equilibrium throughout the entire system. For most hydrocarbon processes, this assumption is a fairly good approximation. Also, the Peng-Robinson EOS [4] has been chosen for property-related calculations because it is one of the most widely accepted models in the hydrocarbon processing industry.

When vapor and liquid phases are in equilibrium, the fugacity of each component in the vapor  $(f_i^{\mathcal{V}})$  is equal to its fugacity in the liquid  $(f_i^{\mathcal{L}})$ . The fugacities in the liquid and vapor are defined by:

$$f_i^L = \Phi_i^L x_i P$$
$$f_i^V = \Phi_i^V y_i P$$

where:

P = system pressure

 $x_i$  = mole fraction of species i in liquid

 $y_i$  = mole fraction of species i in vapor

 $\Phi_i^L$  = fugacity coefficient of species i in liquid

 $\Phi_i^V$  = fugacity coefficient of species i in vapor

One advantage of using an EOS model is that the fugacity coefficients in both the vapor and liquid phases are treated uniformly by the following relation:

$$\ln \Phi_i^a = \frac{1}{RT} \int_{V}^{\infty} \left[ \left( \frac{P}{n_i} \right) - \frac{RT}{V} \right] dV - \ln \left( \frac{PV}{RT} \right)$$

where:

 $\alpha$  = either V for vapor or L for liquid phase

P = system pressure

V = system volume at the specified condition

T = system temperature on an absolute scale

R = universal gas constant

n = number of moles of species i

The above thermodynamic relationships, in conjunction with material and energy balances, are used extensively in the program to solve for vapor-liquid-equilibrium (VLE) conditions. Detailed discussions about the calculation schemes for convergence are covered in standard thermodynamic textbooks such as the one by Smith and Van Ness [6].

In particular cases where the VLE separation is achieved through column distillations, the simulation of the column is accomplished using the Ishii-Otto [3] algorithm. The Ishii-Otto algorithm is fairly stable and fast in reaching convergent solutions for most hydrocarbon applications.

### **Program Validation**

There are two aspects in the program validation. The first is to assume the accuracy of program algorithms and calculated results. The second is to verify program predictions against field data. Validation of the first aspect was to compare the OIL TANK module predictions with another commercial simulator, called HYSIM<sup>®</sup>. The two sets of predictions agreed well. The second aspect was verified by the good agreement between the E&P predictions and field data. A detailed report of these comparisons is available from the American Petroleum Institute [5].

### **Program Limitations**

The program has a fixed process configuration and is dedicated to estimating the emissions from petroleum production tanks. There are no explicit limitations in the program applicability. The API gravity of the sales oils (and condensate) tested ranged from 15 to 68, with RVP from 0.2 to 13.1 psia. Program testing has indicated that when the working and standing losses become extremely low, either because of a low oil volatility or a short residence time in the tank, the column or flash simulations may not match specified RVP values. This is particularly true in the case where the multi-stage column is selected to simulate the tank. As a result, if the four stage distillation column method does not converge to a solution, the software automatically recalculates the working and standing losses using the more conservative single-stage flash operation.

## Appendix B Technical References

- Choi, M., API Tank Vapors Project, Paper (SPE 26588) presented at the meeting of 68th Annual Technical Conference and Exhibition of the Society of Petroleum Engineers. Houston, Texas: October 3-6, 1993.
- [2] Gas Research Institute, Technical Reference Manual for GRI-GlyCalc<sup>™</sup>: A Program for Estimating Emissions from Glycol Dehydration of Natural Gas, Prepared by Radian International LLC, 1996.
- [3] Ishii, Y. and Otto, F.D., A General Algorithm for Multistage Multicomponent Separation Calculations, Canadian Journal of Chemical Engineering. 51: 601-606, 1973.
- [4] Peng, D.Y. and Robinson, D.B., *A New Two-Constant Equation of State*, Industrial and Engineering Chemistry Fundamentals, 15(1):59-64, 1976.
- [5] Radian International LLC, *Evaluation of a Petroleum Production Tank Emission Model*, API Publication No. 4662 American Petroleum Institute, Washington, D.C., 1997
- [6] Smith, J.M. and Van Ness, H.C., Introduction to Chemical Engineering Thermodynamics, 3rd Edition, McGraw-Hill, New York, NY, 1975.
- [7] US Environmental Protection Agency, Compilation of Air Pollutant Emission Factors. Vol. 1, Stationary Point and Area Emission Units, Section 7, AP-42, Fifth Edition (January 1996); Supplements A and B (November 1996). Report prepared by Office of Air Quality Planning and Standards, US Environmental Protection Agency, Research Triangle Park, NC. 1996.
- [8] Vasquez, M. and Beggs, H.D., Correlations for Fluid Physical Property Predictions, Journal of Petroleum Technology. June: 968-970, 1980.

.

# Appendix C Sampling Protocol

Surface Fluid Sampling of Black Oil Reservoirs

### Separator Liquid Collection

The separator liquid sample collection point should be upstream of any metering device or flow restriction to ensure single phase flow. There is often a temperature reduction on the separator liquid flowline, but this does not alter the sample integrity. Conversely, if the flowline temperature is in excess of the operating temperature of the separator, it is advisable to sample directly from the sight gauge on the separator.

Care must be taken when sampling from the separator sight gauge. The upper and lower values installed on sight gauges have restricted flow orifices and check valves. Therefore, as fluids are removed through sight gauge valves, there is a preferred flow of the gas phase through the top valve. One <u>must maintain the liquid level above the bottom sight glass valve</u> while collecting the separator liquid samples. If the liquid level is allowed to decrease to the point of sample collection, excess gas will be drawn into the cylinder with the separator liquid, voiding the validity of the separator liquid sample.

Flexible lines used to connect the sample source to the sample cylinder should be as short as possible. One should check for entrained water in the liquid source stream. Water and any other contaminant must be removed completely prior to the collection of any separator liquid samples. It is advisable to re-check the sampling points and line for contaminants after completing the sampling procedure to ensure proper samples have been collected.

### Separator Liquid Collection: Evacuated Cylinder Method

- 1. The cylinders should be evacuated by the laboratory before being sent to the field.
- 2. Select a sample point from which a representative first stage separator liquid sample can be collected.
- 3. Compare the pressure and temperature of the sample source to the maximum operating pressure and the current temperature of the sample cylinder to ensure that the cylinder will safely contain the liquid sample. The cylinder temperature should not be more than 10°F (6°C) lower than the source temperature. If it is, this technique should not be used. Low cylinder temperatures often cause the cylinder to fill completely with liquid, thus resulting in a serious hazardous situation when the cylinder is allowed to warm. To prevent the hazardous situation, an alternate technique, such as the Liquid Displacement Method, should be used. In the United States, the cylinder must be an approved type with a current certification date for sample transportation to the laboratory. In the United States, the cylinder in many international locations requires certification by Lloyd's Register Industrial Services.
- 4. Connect the sampling line to the liquid source and the sample cylinder in the manner shown in Figure C-1, leaving the fitting on the cylinder end of the connector line finger tight.

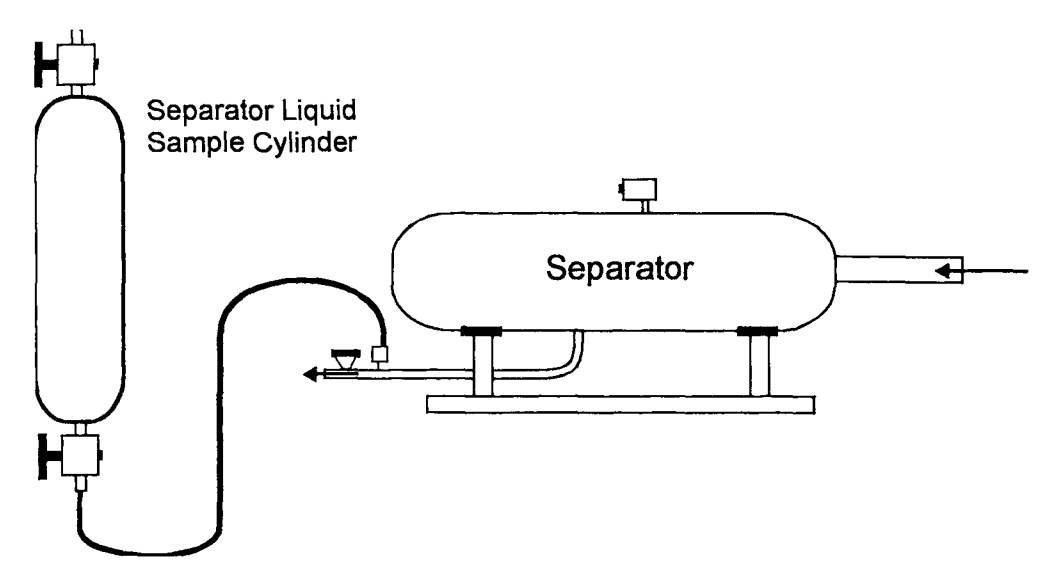

Figure C-1. Evacuated Cylinder Method

- 5. Slowly purge the sample line to displace air and to vent sufficient liquid to clean the sample point and sampling system.
- 6. With a wrench, properly tighten the connecting line fitting to the cylinder fitting.
- 7. With the sample line purged and full of liquid and the separator liquid source valve fully open, hold cylinder in a vertical position with the inlet valve at the bottom and slowly (but fully) open the lower cylinder valve to admit liquid into the container. Refer to Figure C-1.
- 8. When the liquid stops flowing into the cylinder, close the inlet valve before moving the cylinder out of the vertical position. The sample collected in this manner will be in two phases, gas and liquid. The sample cylinder will have some portion of its volume as gas cap, which can safely accommodate any liquid expansion if the cylinder temperature increases during shipment to the laboratory.
- 9. Close the valves from the sample source and de-pressurize the connect line. Dismantle the sampling assembly and install the blow plug in the sample cylinder valve used for sample entry.
- 10. Fill in information on the sample tag as completely and accurately as possible and attach the tag to the sample cylinder. Also on a separate sheet of paper, make a list of all of the information recorded on the cylinder tag along with the cylinder number. Prepare the information for all cylinders involved in the sample collection on the sheet of paper for separate mailing to the laboratory.
- 11. Repeat the above procedures using all separator liquid cylinders provided.

#### Notes (Item 8):

The (safe) situation of having a two phase system in the container will not change to an unsafe single liquid phase situation <u>unless</u> one or more of the following is allowed to occur:

- Sample container is agitated while filling.
- Containers being filled are much colder than the separator.

• Containers are left on the pressure source for an extended length of time. It is not important to have the container completely full of sample. The representative liquid has been admitted to the cylinder and is not altered in composition; it merely has been flashed to a two phase condition for transport to the laboratory. When this sample is received in the laboratory, it is pressured up to considerably above the source pressure by mercury injection prior to removal of any portion of the contents. During the repressurization, the saturation pressure is measured to check the validity of the sample contained. If the saturation pressure obtained does not approximate the separator conditions, any subsequent analysis performed using the sample will be in error.

Medium gravity, 20 to 27 API crude oils are particularly susceptible to foaming and, if sampled directly into an evacuated cylinder, could result in obtaining a cylinder virtually full of gas with a small amount of foamy oil. The procedure of sampling a liquid by gas displacement is used to overcome this potential foaming problem. The description of this procedure begins below.

### Separator Liquid Collection: Gas Displacement Method

- 1. Select a sample point from which a representative first stage separator liquid sample can be collected.
- 2. Compare the pressure of the sample source to the maximum operating pressure of the sample cylinder to ensure that the cylinder safely contains the liquid sample. The cylinder must be an approved type with a current certification date for sample transport to the laboratory. In the United States, the cylinder must be approved by the U.S. Department of Transportation, while transporting a cylinder in many international locations requires certification by Lloyd's Register Industrial Services.
- 3. Fill the cylinder to be used for collecting separator liquid sample with equilibrium separator gas as per the procedure outlined in Separator Gas Collection Evacuated Cylinder Method.
- 4. Connect the sampling line to the liquid sample source and to the gas filled liquid sample cylinder in the conventional manner shown in Figure C-1 leaving the fitting on the cylinder end of the connecting line finger tight.
- 5. Slowly purge the sample line to displace air and to vent enough liquid to clean the sample point and sampling system.
- 6. With a wrench, properly tighten the connecting line fitting to the cylinder fitting.
- 7. With the sample line purged and full of liquid and the sample source valve fully opened, hold the cylinder in a vertical position as indicated in Figure C-1, with inlet valve at the bottom and fully open the lower cylinder valve.
- 8. Holding the cylinder vertical, slowly open the top valve of the cylinder to bleed gas at a very low rate. The low bleeding rate is necessary so no appreciable pressure drop occurs in the sampling system, thus maintaining the separator liquid in one phase while it enters the sample cylinder.
- 9. When separator liquid flows from the top valve, close first the top valve and second the bottom valve of the cylinder. Close the valve from the source and depressurize the sampling system.
- 10. Disconnect the sample cylinder from the sampling hose.

- 11. Holding the cylinder vertical, in a single motion quickly release a small amount of liquid from the bottom valve. This will relieve the dangerous situation of having a cylinder completely filled with liquid for transport to the laboratory, without altering the sample. Creating a gas cap in this manner can easily alter the sample composition. In order to prevent the alteration of the sample composition, the liquid must be taken in one quick motion.
- 12. Install blow plugs securely in both valves.
- 13. Fill in information on the sample tag as completely and accurately as possible and attach to the sample cylinder.
- 14. On a separate sheet of paper, list the cylinder number with all of the information recorded on the sample cylinder tag. Include this information for all cylinders involved in the sample collection on this same sheet of paper. Send this information under separate cover to the laboratory.
- 15. Repeat the above procedure using all separator liquid cylinders provided.

#### Notes:

Medium gravity, 20 to 27 API, crude oils are particularly susceptible to foaming and if sampled directly into an evacuated cylinder, could result in obtaining a cylinder virtually full of gas with a small amount of foamy oil. The procedure of sampling a liquid by gas or liquid displacement is used to overcome this potential foaming problem.

### Separator Liquid Collection: Liquid Displacement Method

- 1. Fill the cylinder with a suitable liquid which is more dense than, and immiscible with the separator liquid. Suitable liquids for use are displacement media which are: mercury, brine, glycol/water mixtures and water. The latter three should not be used in sour systems.
- 2. Select a sample point from which a representative first stage separator sample can be collected.
- 3. Compare the pressure of the sample source to the maximum operating pressure of the sample cylinder to ensure that the cylinder will safely contain the liquid sample. The cylinder must be an approved type with a current certification date for sample transport to the laboratory. In the United States, the cylinder must be approved by the U.S. Department of Transportation, while transporting a cylinder in many international locations requires certification by Lloyd's Register Industrial Services.
- 4. Connect the sample line to the separator liquid source and to the sample cylinder in a manner as shown in Figure C-2, leaving the fitting on the cylinder end of the connector line finger tight.
- 5. Partially open the separator liquid source valve, allowing a slow displacement of air from the connecting line. Continue venting sufficient liquid to clean the sample point and sampling system.
- 6. With a wrench, properly tighten the connecting line to the cylinder fitting.
- 7. Fully open the separator liquid source valve.
- 8. Maintain the cylinder in a vertical position with the inlet valve at the top throughout the sample collection procedure.

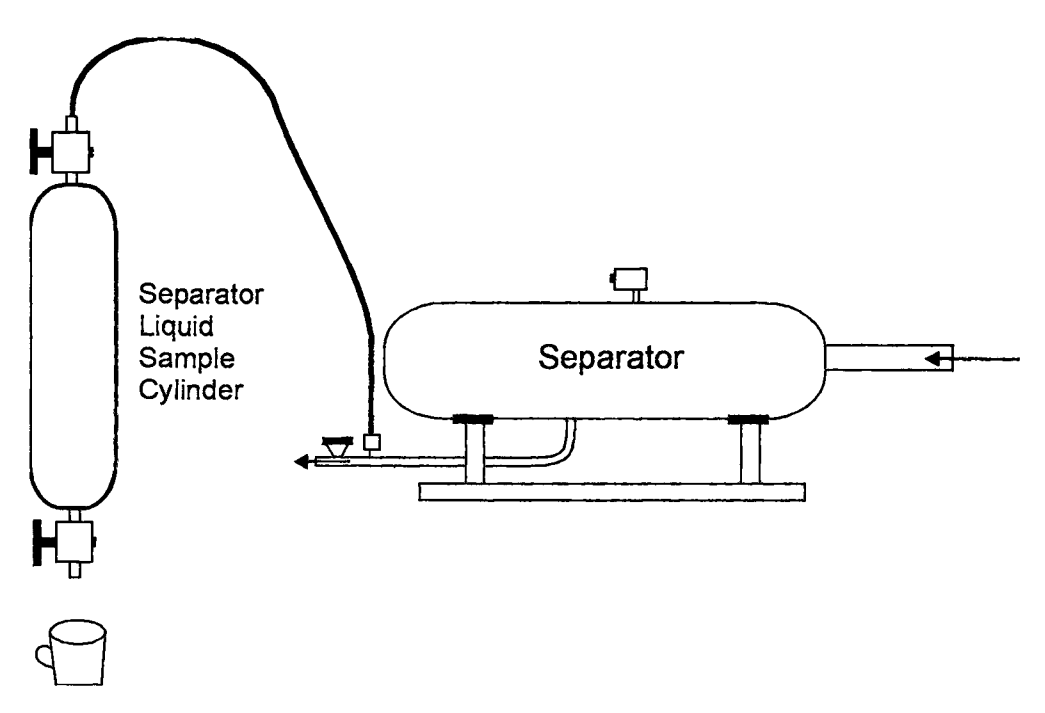

Figure C-2. Liquid Displacement Method

- 9. Fully open the upper cylinder valve.
- 10. With the cylinder perfectly vertical, slowly open the bottom valve of the cylinder to allow a slow (small) stream of displacement liquid to drain into a graduated cup.
- 11. Maintain the slow rate of displacement liquid removal so that no appreciable pressure drop occurs in the sampling system. One <u>must not rush</u> this procedure.
- 12. When 90 percent of the sample cylinder volume has been collected, close first the bottom valve and then the top valve of the sample cylinder.
- 13. With the top valve of the cylinder closed, slowly drain from the bottom of cylinder the remaining 10 percent of the displacement liquid. Close the bottom valve of the sample cylinder immediately when the separator liquid appears. Creating a gas cap in this manner is easily accomplished, perfectly safe and of very little risk to the integrity of the sample.
- 14. Close the valve from sample source and depressurize the sampling system.
- 15. Disconnect the sample cylinder from the sampling hose.
- 16. Securely install blow plugs into both sample cylinder valves.
- 17. Fill in information on the sample tags as completely and accurately as possible and attach to the sample cylinder.
- 18. On a separate sheet of paper, list the cylinder number with all of the information recorded on the sample cylinder tag. Include this information for all cylinders involved in the sample collection on this same sheet of paper. Send this information under separate cover to the laboratory.
- 19. Repeat the above procedure using all separator liquid cylinders provided.

#### Notes:

The Liquid Displacement sampling technique is generally utilized when collecting LPG and NGL samples. This procedure ensures a good gas cap inside the cylinder. Samples of these products can be extremely dangerous if the cylinder is absolutely liquid filled and allowed to warm while in transport to the laboratory.

### Separator Gas Collection

The gas sampling method is important for accurate modeling results. The separator gas sample is typically collected from the gas line at the low pressure separator outlet. Operators have sampled separator gas for years by attaching a canister or high pressure cylinder directly to the separator's gas sampling port. The GRI-GlyCalc manual (GRI, 1996) recommends employing a manifold to remove entranced liquids from the sample probe when collecting the sample from the gas line. The manifold is necessary when measuring low concentration components such as HAPs (benzene, toluene, ethyl-benzene, xylenes and x-hexane). The manual recommends the Gas Processors Association (GPA) standard 2166 as a gas sampling reference. Also, the manual indicates a modified EPA method T0-14, normally used for ambient air sampling, as a satisfactory method for gas sampling.

# **Appendix D Examples**

Shown in this appendix are the printouts of the following simulations:

- Oil Tank Prediction (Low Pressure Separator Oil Option)
- Oil Tank Prediction (Low Pressure Separator Gas Option)
- Stable Oil Tank Prediction

Example 1 Oil Tank Prediction (Low Pressure Separator Oil Option) Project Setup Information \*\*\*\*\* Project File : F:\Customized Projects\E&P Tank v2.0\Examples\Oil Tank (LP Oil).ept Flowsheet Selection : Oil Tank with Separator Calculation Method : RVP Distillation : 95.0% Control Efficiency Known Separator Stream : Low Pressure Oil Entering Air Composition : No : 1999.04.27 Date Data Input : 23.00[psig] Scparator Pressure Separator Temperature : 85.00[F] Ambient Pressure : 14.70[psia] Ambient Temperature : 70.00[F] C10+ SG : 0.8990 C10+ MW : 166.00 -- Low Pressure Oil ------No. Component mol % 1 H2S 0.0508 2 02 0.0000 3 CO2 0.2437 0.0102 4 N2 5 C1 0.9543 6 C2 0.6701 7 C3 2.1827 8 i-C4 1.1269 9 n-C4 4.6091 10 i-C5 3.1066 11 n-C5 5.0558 12 C6 4.1726 10.3655 C7 13 14 С8 10.8426 15 C9 5.5127 16 C10+ 45.9695 17 0.5685 Benzene 18 Toluene 0.2132 19 E-Benzene 0.0711

| 2                       | 20        | Xylenes     |                             | 0.6802         |                                     |            |        |  |  |  |
|-------------------------|-----------|-------------|-----------------------------|----------------|-------------------------------------|------------|--------|--|--|--|
| 2                       | 21        | n-C6        |                             | 3.5939         |                                     |            |        |  |  |  |
| 22 224Trimethylp 0.0000 |           |             |                             |                |                                     |            |        |  |  |  |
|                         |           |             |                             |                |                                     |            |        |  |  |  |
| ~- 5                    | Sales Oil |             |                             |                |                                     |            |        |  |  |  |
| Proc                    | ductio    | n Rate      | : 2000                      | [bb1/day]      |                                     |            |        |  |  |  |
| Days                    | s of A    | nnual Opera | ation : 365                 | [days/year]    |                                     |            |        |  |  |  |
| API                     | Gravi     | ty          | : 46.0                      | )              |                                     |            |        |  |  |  |
| Reid                    | d Vapo    | r Pressure  | : 7.70                      | [psia]         |                                     |            |        |  |  |  |
|                         |           |             |                             |                |                                     |            |        |  |  |  |
|                         |           |             |                             |                |                                     |            |        |  |  |  |
| ***                     | *****     | ********    | * * * * * * * * * * * * * * | ******         | * * * * * * * * * * * * * * * * * * | ******     | ****** |  |  |  |
| *                       | Cal       | culation Re | esults                      |                |                                     |            | *      |  |  |  |
| ***                     | *****     | *******     | ***********                 | *****          | * * * * * * * * * * * * * * * *     | *****      | ****** |  |  |  |
|                         |           |             |                             |                |                                     |            |        |  |  |  |
| I                       | Emissi    | on Summary  |                             |                |                                     |            |        |  |  |  |
| Iter                    | n         |             | Uncontrolled                | d Uncontrolled | Controlled                          | Controlled |        |  |  |  |
|                         |           |             | [ton/yr]                    | [lb/hr]        | [ton/yr]                            | [1b/hr]    |        |  |  |  |
| Tota                    | al HAP    | S           | 21.780                      | 4.973          | 1.089                               | 0.249      |        |  |  |  |
| Tota                    | al HC     |             | 1324.491                    | 302.395        | 66.225                              | 15.120     |        |  |  |  |
| VOC                     | s, C2+    |             | 1202.100                    | 274.452        | 60.105                              | 13.723     |        |  |  |  |
| VOC                     | s, C3+    |             | 1043.029                    | 238.134        | 52.151                              | 11.907     |        |  |  |  |
|                         |           |             |                             |                |                                     |            |        |  |  |  |
| Unce                    | ontrol    | led Recove  | ry Info.                    |                |                                     |            |        |  |  |  |
|                         | Va        | por         | 71.3400                     | [MSCFD]        |                                     |            |        |  |  |  |
|                         | HC        | Vapor       | 66.3900                     | [MSCFD]        |                                     |            |        |  |  |  |
|                         | GO        | R           | 35.67                       | [SCF/bb1]      |                                     |            |        |  |  |  |
|                         |           |             |                             |                |                                     |            |        |  |  |  |
| j                       | Emissi    | on Composi  | Uncontrolle                 |                | Controllod                          | Controlled |        |  |  |  |
| NO                      | Compo     | nent        | Uncontrolled                | a Uncontrolled | [tan (and                           | Controlled |        |  |  |  |
| _                       |           |             | [ton/yr]                    | [lb/hr]        | [ton/yr]                            | [1b/hr]    |        |  |  |  |
| 1                       | H2S       |             | 12.137                      | 2.771          | 0.607                               | 0.139      |        |  |  |  |
| 2                       | 02        |             | 0.000                       | 0.000          | 0.000                               | 0.000      |        |  |  |  |
| 3                       | CO2       |             | 85.667                      | 19.559         | 85.667                              | 19.559     |        |  |  |  |
| 4                       | N2        |             | 2.284                       | 0.521          | 2.284                               | 0.521      |        |  |  |  |
| 5                       | C1        |             | 122.391                     | 27.943         | 6.120                               | 1.397      |        |  |  |  |
| 6                       | C2        |             | 159.072                     | 36.318         | 7.954                               | 1.816      |        |  |  |  |
| 7                       | C3        |             | 415.158                     | 94.785         | 20.758                              | 4.739      |        |  |  |  |
| 8                       | i-C4      |             | 96.442                      | 22.019         | 4.822                               | 1.101      |        |  |  |  |
| 9                       | n-C4      |             | 261.360                     | 59.671         | 13.068                              | 2.984      |        |  |  |  |
| 10                      | i-C5      |             | 82.901                      | 18.927         | 4.145                               | 0.946      |        |  |  |  |
| 11                      | n-C5      |             | 97.357                      | 22.228         | 4.868                               | 1.111      |        |  |  |  |
| 12                      | C6        |             | 28.130                      | 6.422          | 1.407                               | 0.321      |        |  |  |  |
| 13                      | C7        |             | 26.984                      | 6.161          | 1.349                               | 0.308      |        |  |  |  |
| 14                      | C8        |             | 10.294                      | 2.350          | 0.515                               | 0.118      |        |  |  |  |

| 15       C9       2.081       0.475       0.104       0.024         16       C10+       0.544       0.124       0.027       0.006         17       Benzene       2.029       0.463       0.101       0.023         18       Toluene       0.250       0.057       0.013       0.003         19       E-Benzene       0.032       0.007       0.002       0.000         20       Xylenes       0.264       0.060       0.013       0.003         21       n-C6       19.202       4.384       0.960       0.219         22       224Trimethylp       0.000       0.000       0.000       0.000         Total       1424.579       325.246       71.229       16.262 |    |               |          |         |        |        |
|----------------------------------------------------------------------------------------------------|----|---------------|----------|---------|--------|--------|
| 16       C10+       0.544       0.124       0.027       0.006         17       Benzene       2.029       0.463       0.101       0.023         18       Toluene       0.250       0.057       0.013       0.003         19       E-Benzene       0.032       0.007       0.002       0.000         20       Xylenes       0.264       0.060       0.013       0.003         21       n-C6       19.202       4.384       0.960       0.219         22       224Trimethylp       0.000       0.000       0.000       0.000         Total       1424.579       325.246       71.229       16.262                                                                     | 15 | С9            | 2.081    | 0.475   | 0.104  | 0.024  |
| 17       Benzene       2.029       0.463       0.101       0.023         18       Toluene       0.250       0.057       0.013       0.003         19       E-Benzene       0.032       0.007       0.002       0.000         20       Xylenes       0.264       0.060       0.013       0.003         21       n-C6       19.202       4.384       0.960       0.219         22       224Trimethylp       0.000       0.000       0.000       0.000         Total       1424.579       325.246       71.229       16.262                                                                                                    | 16 | C10+          | 0.544    | 0.124   | 0.027  | 0.006  |
| 18       Toluene       0.250       0.057       0.013       0.003         19       E-Benzene       0.032       0.007       0.002       0.000         20       Xylenes       0.264       0.060       0.013       0.003         21       n-C6       19.202       4.384       0.960       0.219         22       224Trimethylp       0.000       0.000       0.000       0.000         Total       1424.579       325.246       71.229       16.262                                                                                                    | 17 | Benzene       | 2.029    | 0.463   | 0.101  | 0.023  |
| 19         E-Benzene         0.032         0.007         0.002         0.000           20         Xylenes         0.264         0.060         0.013         0.003           21         n-C6         19.202         4.384         0.960         0.219           22         224Trimethylp         0.000         0.000         0.000         0.000           Total         1424.579         325.246         71.229         16.262                                                                                                    | 18 | Toluene       | 0.250    | 0.057   | 0.013  | 0.003  |
| 20         Xylenes         0.264         0.060         0.013         0.003           21         n-C6         19.202         4.384         0.960         0.219           22         224Trimethylp         0.000         0.000         0.000         0.000           Total         1424.579         325.246         71.229         16.262                                                                                                    | 19 | E-Benzene     | 0.032    | 0.007   | 0.002  | 0.000  |
| 21       n-C6       19.202       4.384       0.960       0.219         22       224Trimethylp       0.000       0.000       0.000         Total       1424.579       325.246       71.229       16.262                                                                                                    | 20 | Xylenes       | 0.264    | 0.060   | 0.013  | 0.003  |
| 22       224Trimethylp       0.000       0.000       0.000         Total       1424.579       325.246       71.229       16.262                                                                                                    | 21 | n-C6          | 19.202   | 4.384   | 0.960  | 0.219  |
| Total 1424.579 325.246 71.229 16.262                                                                                                    | 22 | 224Trimethylp | 0.000    | 0.000   | 0.000  | 0.000  |
|                                                                                                    |    | Total         | 1424.579 | 325.246 | 71.229 | 16.262 |

| No.         Component<br>Emissions         NW         LP 011         Flash 011         Sale 011         Flash Gas         WeS Gas         Total           1         H2S         34.80         0.0508         0.0358         0.0065         0.6793         1.4580         1.0368           2         02         32.00         0.0000         0.0000         0.0000         0.0000         0.0000         0.0000         0.0000         0.0000         0.0000         0.0000         0.0000         0.0000         0.0000         0.0000         0.0000         0.0000         0.0000         0.0000         0.0000         0.0000         0.0000         0.0000         0.0000         0.0000         0.0000         0.0000         0.0000         0.0000         0.0000         0.0000         0.0000         0.0000         0.0000         0.0000         0.0000         0.0000         0.0000         0.0000         0.0000         0.0000         0.0000         0.0000         0.0000         0.0000         0.0000         0.0000         0.0000         0.0000         0.0000         0.0000         0.0000         0.0000         0.0000         0.0000         0.0000         0.0000         0.0000         0.0000         0.0000         0.0000         0.0000         0.0000 <t< th=""></t<> |
|----------------------------------------------------------------------------------------------------|
| mol %         mol %         mol % <th< td=""></th<>              |
| 1       H2S       34.80       0.0508       0.0358       0.0065       0.6793       1.4580       1.0368         2       02       32.00       0.0000       0.0000       0.0000       0.0000       0.0000       0.0000         3       CO2       44.01       0.2437       0.0950       0.0002       6.4933       4.6923       5.6664         4       N2       28.01       0.0102       0.0005       0.0000       0.4189       0.0235       0.2374         5       C1       16.04       0.9543       0.1553       0.0007       34.5319       7.6894       22.2079         6       C2       30.07       0.6701       0.3661       0.0087       13.4456       17.7009       15.3983         7       C3       44.10       2.1827       1.7950       1.0502       18.4760       37.9263       27.4061         8       i-C4       58.12       1.1269       1.0530       0.9606       4.2332       5.5322       4.8301         9       n-C4       58.12       1.1269       1.0530       0.9606       4.2332       5.5372       4.8301         10       i-C5       72.15       5.0558       5.0864       5.1064       3.713                                                                                                    |
| 2         02         32.00         0.0000         0.0000         0.0000         0.0000         0.0000           3         CO2         44.01         0.2437         0.0950         0.0002         6.4933         4.6923         5.6664           4         N2         28.01         0.0102         0.0005         0.0000         0.4189         0.0235         0.2374           5         C1         16.04         0.9543         0.1553         0.000         34.5319         7.6894         22.2079           6         C2         30.07         0.6701         0.3661         0.0087         13.4456         17.7009         15.3933           7         C3         44.10         2.1827         1.7950         1.0502         18.4760         37.9263         27.4061           8         i-C4         58.12         1.1269         1.0530         0.9606         4.2332         5.5322         4.8301           9         n-C4         58.12         4.6091         4.4328         4.2283         12.0182         14.3518         13.0896           10         i-C5         72.15         5.0558         5.0864         5.1064         3.7713         4.1125         3.9280           12 </td                                                                                                    |
| 3         CO2         44.01         0.2437         0.0950         0.0002         6.4933         4.6923         5.6664           4         N2         28.01         0.0102         0.0005         0.0000         0.4189         0.0735         0.2374           5         C1         16.04         0.9543         0.1553         0.0000         34.5319         7.6894         22.2079           6         C2         30.07         0.6701         0.3661         0.0087         13.4456         17.7009         15.3993           7         C3         44.10         2.1827         1.7950         1.0502         18.4760         37.9263         27.4061           8         i-C4         58.12         1.1269         1.0530         0.9606         4.2332         5.5332         4.8011           9         n-C4         58.12         4.6091         4.4328         4.2283         12.0182         14.3518         13.0896           10         i-C5         72.15         5.0558         5.0864         5.1064         3.7713         4.1125         3.9280           12         C6         86.16         4.1726         4.2496         4.3162         0.3661         0.0793         0.2861         <                                                                                             |
| 4       N2       28.01       0.0102       0.0005       0.0000       0.4189       0.0235       0.2374         5       C1       16.04       0.9543       0.1553       0.0000       34.5319       7.6894       22.2079         6       C2       30.07       0.6701       0.3661       0.0087       13.4456       17.709       15.3933         7       C3       44.10       2.1827       1.7950       1.0502       18.4760       37.9263       27.4061         8       i-C4       58.12       1.1269       1.0530       0.9606       4.2332       5.5332       4.8011         9       n-C4       58.12       4.6091       4.4328       4.2283       12.0182       14.3518       13.0896         10       i-C5       72.15       3.1066       3.1043       3.0959       3.2018       3.5131       3.3447         11       n-C5       72.15       5.0558       5.0864       5.1064       3.7713       4.1125       3.9280         12       C6       86.16       4.1726       4.2496       4.3162       0.9366       1.0199       0.9748         13       C7       100.20       10.3655       10.5937       10.7945       0.77                                                                                                    |
| 5       C1       16.04       0.9543       0.1553       0.0000       34.5319       7.6894       22.2079         6       C2       30.07       0.6701       0.3661       0.0087       13.4456       17.7009       15.3993         7       C3       44.10       2.1827       1.7950       1.0502       18.4760       37.9263       27.4061         8       i-C4       58.12       1.1269       1.0530       0.9606       4.2332       5.5332       4.8301         9       n-C4       58.12       4.6091       4.4328       4.2283       12.0192       14.3518       13.0966         10       i-C5       72.15       3.1066       3.1043       3.0959       3.2018       3.5131       3.3447         11       n-C5       72.15       5.0558       5.0864       5.1064       3.7713       4.1125       3.9280         12       C6       86.16       4.1726       4.2496       4.3162       0.9366       1.0199       0.9748         13       C7       100.20       10.3655       10.5937       10.7945       0.7742       0.8517       0.8098         14       C8       114.23       10.8426       11.0945       11.3173 <t< td=""></t<>                                                                                                    |
| 6       C2       30.07       0.6701       0.3661       0.0087       13.4456       17.7009       15.3993         7       C3       44.10       2.1827       1.7950       1.0502       18.4760       37.9263       27.4061         8       i-C4       58.12       1.1269       1.0530       0.9606       4.2332       5.5332       4.8301         9       n-C4       58.12       4.6091       4.4328       4.2283       12.0182       14.3518       13.0896         10       i-C5       72.15       3.1066       3.1043       3.0959       3.2018       3.5131       3.3447         11       n-C5       72.15       5.0558       5.0864       5.1064       3.7713       4.1125       3.9280         12       C6       86.16       4.1726       4.2496       4.3162       0.9366       1.0199       0.9748         13       C7       100.20       10.3655       10.5937       10.7945       0.7742       0.8517       0.8098         14       C8       114.23       10.8426       11.0945       11.3173       0.2563       0.2861       0.2700         15       C9       128.28       5.5127       5.6428       5.7580 <t< td=""></t<>                                                                                                    |
| 7       C3       44.10       2.1827       1.7950       1.0502       18.4760       37.9263       27.4061         8       i-C4       58.12       1.1269       1.0530       0.9606       4.2332       5.5332       4.8301         9       n-C4       58.12       4.6091       4.4328       4.2283       12.0182       14.3518       13.0896         10       i-C5       72.15       3.1066       3.1043       3.0959       3.2018       3.5131       3.3447         11       n-C5       72.15       5.0558       5.0864       5.1064       3.7713       4.1125       3.9280         12       C6       86.16       4.1726       4.2496       4.3162       0.9366       1.0199       0.9748         13       C7       100.20       10.3655       10.5937       10.7945       0.7742       0.8517       0.8098         14       C8       114.23       10.8426       11.0945       11.3173       0.2563       0.2861       0.2700         15       C9       128.28       5.5127       5.6428       5.7580       0.0450       0.0543       0.0492         16       C10+       166.00       45.9695       47.0631       48.0331                                                                                                    |
| 8       i-C4       58.12       1.1269       1.0530       0.9606       4.2332       5.5332       4.8301         9       n-C4       58.12       4.6091       4.4328       4.2283       12.0182       14.3518       13.0896         10       i-C5       72.15       3.1066       3.1043       3.0959       3.2018       3.5131       3.3447         11       n-C5       72.15       5.0558       5.0864       5.1064       3.7713       4.1125       3.9280         12       C6       86.16       4.1726       4.2496       4.3162       0.9366       1.0199       0.9748         13       C7       100.20       10.3655       10.5937       10.7945       0.7742       0.8517       0.8098         14       C8       114.23       10.8426       11.0945       11.3173       0.2563       0.2861       0.2700         15       C9       128.28       5.5127       5.6428       5.7580       0.0450       0.0543       0.0492         16       C10+       166.00       45.9695       47.0631       48.0331       0.0075       0.0074       0.0079         19       E-Benzene       106.17       0.0711       0.7228       0.7134                                                                                                    |
| 9       n-C4       58.12       4.6091       4.4328       4.2283       12.0182       14.3518       13.0896         10       i-C5       72.15       3.1066       3.1043       3.0959       3.2018       3.5131       3.3447         11       n-C5       72.15       5.0558       5.0864       5.1064       3.7713       4.1125       3.9280         12       C6       86.16       4.1726       4.2496       4.3162       0.9366       1.0199       0.9748         13       C7       100.20       10.3655       10.5937       10.7945       0.7742       0.8517       0.8098         14       C8       114.23       10.8426       11.0945       11.3173       0.2563       0.2861       0.2700         15       C9       128.28       5.5127       5.6428       5.7580       0.0450       0.0543       0.0492         16       C10+       166.00       45.9695       47.0631       48.0331       0.0087       0.0106       0.0095         17       Benzene       78.11       0.5685       0.5803       0.5906       0.0723       0.0756       0.0756         18       Toluene       92.13       0.2132       0.2181       0.2224                                                                                                    |
| 10       i-C5       72.15       3.1066       3.1043       3.0959       3.2018       3.5131       3.3447         11       n-C5       72.15       5.0558       5.0864       5.1064       3.7713       4.1125       3.9280         12       C6       86.16       4.1726       4.2496       4.3162       0.9366       1.0199       0.9748         13       C7       100.20       10.3655       10.5937       10.7945       0.7742       0.8517       0.8098         14       C8       114.23       10.8426       11.0945       11.3173       0.2563       0.2861       0.2700         15       C9       128.28       5.5127       5.6428       5.7580       0.0450       0.0543       0.0492         16       C10+       166.00       45.9695       47.0631       48.0331       0.0087       0.0106       0.0095         17       Benzene       78.11       0.5685       0.5803       0.5906       0.0723       0.0795       0.0075         18       Toluene       92.13       0.2132       0.2181       0.2224       0.0075       0.0084       0.0079         19       E-Benzene       106.17       0.6802       0.6962       0.710                                                                                                    |
| 11       n-C5       72.15       5.0558       5.0864       5.1064       3.7713       4.1125       3.9280         12       C6       86.16       4.1726       4.2496       4.3162       0.9366       1.0199       0.9748         13       C7       100.20       10.3655       10.5937       10.7945       0.7742       0.8517       0.8098         14       C8       114.23       10.8426       11.0945       11.3173       0.2563       0.2861       0.2700         15       C9       128.28       5.5127       5.6428       5.7580       0.0450       0.0543       0.0095         17       Benzene       78.11       0.5685       0.5803       0.5906       0.0723       0.0795       0.0756         18       Toluene       92.13       0.2132       0.2181       0.2224       0.0075       0.0084       0.0079         19       E-Benzene       106.17       0.6802       0.6962       0.7104       0.0068       0.0077       0.0072         21       n-C6       86.18       3.5939       3.6646       3.7261       0.6222       0.6798       0.6486         22       224Trimethylp       114.24       0.0000       0.0000 <td< td=""></td<>                                                                                                    |
| 12       C6       86.16       4.1726       4.2496       4.3162       0.9366       1.0199       0.9748         13       C7       100.20       10.3655       10.5937       10.7945       0.7742       0.8517       0.8098         14       C8       114.23       10.8426       11.0945       11.3173       0.2563       0.2861       0.2700         15       C9       128.28       5.5127       5.6428       5.7580       0.0450       0.0543       0.0492         16       C10+       166.00       45.9695       47.0631       48.0331       0.0087       0.0106       0.0095         17       Benzene       78.11       0.5685       0.5803       0.5906       0.0723       0.0795       0.0756         18       Toluene       92.13       0.2132       0.2181       0.2224       0.0075       0.0084       0.0079         19       E-Benzene       106.17       0.6802       0.6962       0.7104       0.0068       0.0077       0.0072         21       n-C6       86.18       3.5939       3.6646       3.7261       0.6222       0.6798       0.6486         22       224Trimethylp       114.24       0.0000       0.0000                                                                                                    |
| 13       C7       100.20       10.3655       10.5937       10.7945       0.7742       0.8517       0.8098         14       C8       114.23       10.8426       11.0945       11.3173       0.2563       0.2861       0.2700         15       C9       128.28       5.5127       5.6428       5.7580       0.0450       0.0543       0.0492         16       C10+       166.00       45.9695       47.0631       48.0331       0.0087       0.0106       0.0095         17       Benzene       78.11       0.5685       0.5803       0.5906       0.0723       0.0795       0.0756         18       Toluene       92.13       0.2132       0.2181       0.2224       0.0075       0.0084       0.0079         19       E-Benzene       106.17       0.0711       0.0728       0.0743       0.0088       0.0077       0.0072         21       n-C6       86.18       3.5939       3.6646       3.7261       0.6222       0.6798       0.6486         22       224Trimethylp       114.24       0.0000       0.0000       0.0000       0.0000       0.0000       0.0000                                                                                                    |
| 14       C8       114.23       10.8426       11.0945       11.3173       0.2563       0.2861       0.2700         15       C9       128.28       5.5127       5.6428       5.7580       0.0450       0.0543       0.0492         16       C10+       166.00       45.9695       47.0631       48.0331       0.0087       0.0106       0.0095         17       Benzene       78.11       0.5685       0.5803       0.5906       0.0723       0.0795       0.0756         18       Toluene       92.13       0.2132       0.2181       0.2224       0.0075       0.0084       0.0079         19       E-Benzene       106.17       0.0711       0.0728       0.0743       0.0088       0.0077       0.0072         20       Xylenes       106.17       0.6802       0.6962       0.7104       0.0688       0.0077       0.0072         21       n-C6       86.18       3.5939       3.6646       3.7261       0.6222       0.6798       0.6486         22       224Trimethylp       114.24       0.0000       0.0000       0.0000       0.0000       0.0000       0.0000                                                                                                    |
| 15       C9       128.28       5.5127       5.6428       5.7580       0.0450       0.0543       0.0492         16       C10+       166.00       45.9695       47.0631       48.0331       0.0087       0.0106       0.0095         17       Benzene       78.11       0.5685       0.5803       0.5906       0.0723       0.0795       0.0756         18       Toluene       92.13       0.2132       0.2181       0.2224       0.0075       0.0084       0.0079         19       E-Benzene       106.17       0.0711       0.0728       0.0743       0.0068       0.0077       0.0072         20       Xylenes       106.17       0.6802       0.6962       0.7104       0.0668       0.0077       0.0072         21       n-C6       86.18       3.5939       3.6646       3.7261       0.6222       0.6798       0.6486         22       224Trimethylp       114.24       0.0000       0.0000       0.0000       0.0000       0.0000       0.0000       0.0000       0.0000                                                                                                    |
| 16       C10+       166.00       45.9695       47.0631       48.0331       0.0087       0.0106       0.0095         17       Benzene       78.11       0.5685       0.5803       0.5906       0.0723       0.0795       0.0756         18       Toluene       92.13       0.2132       0.2181       0.2224       0.0075       0.0099       0.0009         19       E-Benzene       106.17       0.0711       0.0728       0.0743       0.0068       0.0077       0.0072         20       Xylenes       106.17       0.6802       0.6962       0.7104       0.0068       0.0077       0.0072         21       n-C6       86.18       3.5939       3.6646       3.7261       0.6222       0.6798       0.6486         22       224Trimethylp       114.24       0.0000       0.0000       0.0000       0.0000       0.0000       0.0000                                                                                                    |
| 17       Benzene       78.11       0.5685       0.5803       0.5906       0.0723       0.0795       0.0756         18       Toluene       92.13       0.2132       0.2181       0.2224       0.0075       0.0084       0.0079         19       E-Benzene       106.17       0.0711       0.0728       0.0743       0.0008       0.0009       0.0009         20       Xylenes       106.17       0.6802       0.6962       0.7104       0.0068       0.0077       0.0072         21       n-C6       86.18       3.5939       3.6646       3.7261       0.6222       0.6798       0.6486         22       224Trimethylp       114.24       0.0000       0.0000       0.0000       0.0000       0.0000       0.0000                                                                                                    |
| 18       Toluene       92.13       0.2132       0.2181       0.2224       0.0075       0.0084       0.0079         19       E-Benzene       106.17       0.0711       0.0728       0.0743       0.0008       0.0009       0.0009         20       Xylenes       106.17       0.6802       0.6962       0.7104       0.0068       0.0077       0.0072         21       n-C6       86.18       3.5939       3.6646       3.7261       0.6222       0.6798       0.6486         22       224Trimethylp       114.24       0.0000       0.0000       0.0000       0.0000       0.0000       0.0000       0.0000       0.0000                                                                                                    |
| 19       E-Benzene       106.17       0.0711       0.0728       0.0743       0.0008       0.0009       0.0009         20       Xylenes       106.17       0.6802       0.6962       0.7104       0.0068       0.0077       0.0072         21       n-C6       86.18       3.5939       3.6646       3.7261       0.6222       0.6798       0.6486         22       224Trimethylp       114.24       0.0000       0.0000       0.0000       0.0000       0.0000       0.0000                                                                                                    |
| 20 Xylenes       106.17       0.6802       0.6962       0.7104       0.0068       0.0077       0.0072         21 n-C6       86.18       3.5939       3.6646       3.7261       0.6222       0.6798       0.6486         22 224Trimethylp       114.24       0.0000       0.0000       0.0000       0.0000       0.0000       0.0000                                                                                                    |
| 21       n-C6       86.18       3.5939       3.6646       3.7261       0.6222       0.6798       0.6486         22       224Trimethylp       114.24       0.0000       0.0000       0.0000       0.0000       0.0000                                                                                                    |
| 22 224Trimethylp 114.24 0.0000 0.0000 0.0000 0.0000 0.0000 0.0000                                                                                                    |
|                                                                                                    |
| MW 123 89 125 93 127 59 37,91 45 66 41,47                                                                                                    |
| Stream Mole Batio 1.0000 0.9768 0.9570 0.0232 0.0197 0.0430                                                                                                    |
| Heating Value (BTU/SCF) 2001 39 2458 73 2211 37                                                                                                    |
| Gas Gravity [Gas/Air] 1 31 1 58 1 43                                                                                                    |
| $\begin{array}{cccccccccccccccccccccccccccccccccccc$                                                                                                    |
| RVP @ 100F [psia] 18 38 11 68 7 71                                                                                                    |
| Spec Gravity $\theta$ 100F 0.800 0.803 0.806                                                                                                    |

Example 2

Oil Tank Prediction (Low Pressure Separator Gas Option)

Project Setup Information Project File : F:\Customized Projects\E&P Tank v2.0\Examples\Oil Tank (LP.Seprator Gas).ept Flowsheet Selection : Oil Tank with Separator Calculation Method : AP42 : 95.0% Control Efficiency Known Separator Stream : Low Pressure Gas Entering Air Composition : No Date : 1999.04.27 Data Input : 23.00[psig] Separator Pressure : 85.00[F] Separator Temperature : 0.0500 Molar GOR : 14.70[psia] Ambient Pressure : 70.00[F] Ambient Temperature C10+ SG : 0.8990 C10+ MW : 166.00 -- Low Pressure Gas -----No. Component mol % H2S 0.0000 1 2 02 0.0075 3 CO2 0.5145 4 N2 0.5329 76.5098 5 C1 6 C2 8.6730 7 7.6347 С3 8 i-C4 0.9855 9 n-C4 1.8224 10 i-C5 0.7969 11 n-C5 1.3635 12 C6 0.2318 C7+ 13 0.6783 14 0.0262 Benzene 15 Toluene 0.0273 16 E-Benzene 0.0051 17 Xylenes 0.0108

| 18     | n-C6                        | 0              | . 1798         |              |            |      |
|--------|-----------------------------|----------------|----------------|--------------|------------|------|
| 19     | 224Trimet                   | hylp 0         | . 0000         |              |            |      |
|        |                             |                |                |              |            |      |
| C7-    | ⊦ Molar Ratio:              | C7 : C8        | : C9 :         | C10+         |            |      |
|        |                             | 1.0000 1.0     | 000 1.0000     | 1.0000       |            |      |
|        |                             |                |                |              |            |      |
| Sa     | les Oil                     |                |                |              |            |      |
| Produc | ction Rate                  | : 2000[]       | obl/day]       |              |            |      |
| Days ( | of Annual Oper              | ation : 365 (4 | days/year]     |              |            |      |
| API G  | ravity                      | : 46.0         |                |              |            |      |
| Reid   | /apor Pressure              | : 7.70[]       | psia]          |              |            |      |
| Bulk   | l'emperature                | : 80.00        | [F]            |              |            |      |
| Tai    | nk and Shell D              | ata            |                |              |            |      |
| Diame  | ter                         | : 21.00        | [ft]           |              |            |      |
| Shell  | Height                      | : 16.00        | [ft]           |              |            |      |
| Cone 1 | Roof Slope                  | : 0.06         |                |              |            |      |
| Avera  | ge Liquid Heig              | ht : 8.00[     | ft]            |              |            |      |
| Vent 3 | Pressure Range              | : 0.06[        | psi]           |              |            |      |
| Solar  | Absorbance                  | : 0.54         |                |              |            |      |
|        |                             |                |                |              |            |      |
| Me     | teorological D              | ata            |                |              |            |      |
| City   |                             | : Homer        | , AK           |              |            |      |
| Ambie  | nt Pressure                 | : 14.70        | [psia]         |              |            |      |
| Ambie  | nt Temperature              | : 70.00        | [F]            |              |            |      |
| Min A  | mbient Tempera              | ture : 29.50   | [F]            |              |            |      |
| Max A  | mbient Tempera              | ture : 43.60   | [F]            |              |            |      |
| Total  | Solar Insolat               | ion : 831.0    | 0[Btu/ft^2*day | •]           |            |      |
|        |                             |                |                |              |            |      |
| ****   | * * * * * * * * * * * * * * | ****           | *****          | ·            | ****       | **** |
| *      | Calculation B               | esults         |                |              |            | *    |
| ****   | *****                       | ****           | *****          | ****         | ****       | **** |
|        |                             |                |                |              |            |      |
| Em     | ission Summary              | ·              |                |              |            |      |
| Item   |                             | Uncontrolled   | Uncontrolled   | d Controlled | Controlled |      |
|        |                             | [ton/yr]       | [lb/hr]        | [ton/yr]     | [lb/hr]    |      |
| Total  | HAPs                        | 3.840          | 0.877          | 0.192        | 0.044      |      |
| Total  | нс                          | 299.957        | 68.483         | 14.998       | 3.424      |      |
| VOCs,  | C2+                         | 203.638        | 46.493         | 10.182       | 2.325      |      |
| VOCs,  | C3+                         | 159.332        | 36.377         | 7.967        | 1.819      |      |
|        |                             |                |                |              |            |      |
| Uncon  | trolled Recove              | ery Info.      |                |              |            |      |
|        | Vapor                       | 21.5100        | [MSCFD]        |              |            |      |
|        | HC Vapor                    | 21.3300        | [MSCFD]        |              |            |      |

GOR

10.76

[SCF/bbl]

| 3  | Emission Composit | tion         |              | <b></b>    |            |
|----|-------------------|--------------|--------------|------------|------------|
| No | Component         | Uncontrolled | Uncontrolled | Controlled | Controlled |
|    |                   | [ton/yr]     | [lb/hr]      | [ton/yr]   | [lb/hr]    |
| 1  | H2S               | 0.000        | 0.000        | 0.000      | 0.000      |
| 2  | 02                | 0.010        | 0.002        | 0.001      | 0.000      |
| 3  | CO2               | 3.013        | 0.688        | 3.013      | 0.688      |
| 4  | N2                | 0.421        | 0.096        | 0.421      | 0.096      |
| 5  | C1                | 96.319       | 21.991       | 4.816      | 1.100      |
| 6  | C2                | 44.306       | 10.116       | 2.215      | 0.506      |
| 7  | С3                | 66.610       | 15.208       | 3.331      | 0.760      |
| 8  | i-C4              | 11.469       | 2.618        | 0.573      | 0.131      |
| 9  | n-C4              | 21.046       | 4.805        | 1.052      | 0.240      |
| 10 | i-C5              | 11.110       | 2.537        | 0.556      | 0.127      |
| 11 | n-C5              | 18.690       | 4.267        | 0.935      | 0.213      |
| 12 | C6                | 3.538        | 0.808        | 0.177      | 0.040      |
| 13 | C7                | 15.311       | 3.496        | 0.766      | 0.175      |
| 14 | C8                | 5.529        | 1.262        | 0.276      | 0.063      |
| 15 | С9                | 2.111        | 0.482        | 0.106      | 0.024      |
| 16 | C10+              | 0.077        | 0.018        | 0.004      | 0.001      |
| 17 | Benzene           | 0.368        | 0.084        | 0.018      | 0.004      |
| 18 | Toluene           | 0.425        | 0.097        | 0.021      | 0.005      |
| 19 | E-Benzene         | 0.087        | 0.020        | 0.004      | 0.001      |
| 20 | Xylenes           | 0.182        | 0.042        | 0.009      | 0.002      |
| 21 | n-C6              | 2.777        | 0.634        | 0.139      | 0.032      |
| 22 | 224Trimethylp     | 0.000        | 0.000        | 0.000      | 0.000      |
|    | Total             | 303.399      | 69.269       | 15.170     | 3.463      |
|    |                   |              |              |            |            |

| !           | Stream Data         |       |        |           |          |           |         |         |
|-------------|---------------------|-------|--------|-----------|----------|-----------|---------|---------|
| No.<br>Emi: | Component<br>ssions | MW    | LP Oil | Flash Oil | Sale Oil | Flash Gas | W&S Gas | Total   |
|             |                     |       | mol %  | mol %     | mol %    | mol %     | mol %   | mol %   |
| 1           | H2S                 | 34.80 | 0.0000 | 0.0000    | 0.0000   | 0.0000    | 0.0000  | 0.0000  |
| 2           | 02                  | 32.00 | 0.0000 | 0.0000    | 0.0000   | 0.0031    | 0.0023  | 0.0031  |
| 3           | CO2                 | 44.01 | 0.0172 | 0.0098    | 0.0095   | 0.6602    | 0.6815  | 0.6610  |
| 4           | N2                  | 28.01 | 0.0019 | 0.0002    | 0.0002   | 0.1475    | 0.0872  | 0.1452  |
| 5           | C1                  | 16.04 | 0.9593 | 0.3046    | 0.2816   | 58.2283   | 51.5579 | 57.9768 |
| 6           | C2                  | 30.07 | 0.6032 | 0.4479    | 0.4412   | 14.1828   | 15.3967 | 14.2286 |
| 7           | C3                  | 44.10 | 1.8190 | 1.6740    | 1.6672   | 14.5006   | 16.7864 | 14.5868 |
| 8           | i-C4                | 58.12 | 0.5776 | 0.5626    | 0.5618   | 1.8914    | 2.2650  | 1.9055  |
| 9           | n-C4                | 58.12 | 1.5287 | 1.5065    | 1.5053   | 3.4685    | 4.2122  | 3.4966  |
| 10          | i-C5                | 72.15 | 1.6642 | 1.6664    | 1.6663   | 1.4732    | 1.8410  | 1.4870  |
| 11          | n-C5                | 72.15 | 3.8362 | 3.8517    | 3.8520   | 2.4765    | 3.1368  | 2.5014  |
| 12          | C6                  | 86.16 | 1.8110 | 1.8271    | 1.8277   | 0.4021    | 0.5254  | 0.4067  |

48

| 13 | C7                   | 100.20    | 20.4562 | 20.6728 | 20.6812 | 1.5042  | 2.0369  | 1.5243  |
|----|----------------------|-----------|---------|---------|---------|---------|---------|---------|
| 14 | C8                   | 114.23    | 20.4870 | 20.7158 | 20.7248 | 0.4738  | 0.6658  | 0.4810  |
| 15 | С9                   | 128.28    | 20.4968 | 20.7293 | 20.7385 | 0.1629  | 0.2372  | 0.1657  |
| 16 | C10+                 | 166.00    | 20.5023 | 20.7366 | 20.7459 | 0.0044  | 0.0071  | 0.0045  |
| 17 | Benzene              | 78.11     | 0.3130  | 0.3160  | 0.3162  | 0.0450  | 0.0594  | 0.0455  |
| 18 | Toluene              | 92.13     | 1.1033  | 1.1154  | 1.1159  | 0.0440  | 0.0605  | 0.0446  |
| 19 | E-Benzene            | 106.17    | 0.5968  | 0.6035  | 0.6038  | 0.0078  | 0.0111  | 0.0079  |
| 20 | Xylenes              | 106.17    | 1.4405  | 1.4568  | 1.4574  | 0.0163  | 0.0233  | 0.0166  |
| 21 | n-C6                 | 86.18     | 1.7861  | 1.8030  | 1.8036  | 0.3075  | 0.4062  | 0.3112  |
| 22 | 224Trimethylp        | 114.24    | 0.0000  | 0.0000  | 0.0000  | 0.0000  | 0.0000  | 0.0000  |
|    |                      |           |         |         |         |         |         |         |
|    | MW                   |           | 114.65  | 115.63  | 115.63  | 29.20   | 31.93   | 29.30   |
|    | Stream Mole Ratio    |           | 1.0000  | 0.9887  | 0.9883  | 0.0113  | 0.0004  | 0.0117  |
|    | Heating Value        | [BTU/SCF] |         |         |         | 1694.95 | 1841.19 | 1700.47 |
|    | Gas Gravity          | [Gas/Air] |         |         |         | 1.01    | 1.10    | 1.01    |
|    | Bubble Pt. @ 100F    | [psia]    | 40.91   | 18.69   | 17.90   |         |         |         |
|    | RVP @ 100F           | [psia]    | 86.71   | 58.20   | 57.51   |         |         |         |
|    | Spec. Gravity @ 100F |           | 0.725   | 0.727   | 0.727   |         |         |         |

.

Example 3 Stable Oil Tank Prediction \* Project Setup Information \*
\*
Project File : F:\Customized Projects\E&P Tank v2.0\Examples\Stable Oil Tank.ept
Model : Stable Oil Tank
Calculation Method : AP42
Control Efficiency : 95.0%

Date : 1999.04.27

#### 

| Separator Pressure    | : | 23.00[psig] |
|-----------------------|---|-------------|
| Separator Temperature | : | 85.00[F]    |
| Ambient Pressure      | : | 14.70[psia] |
| Ambient Temperature   | : | 70.00[F]    |
| C10+ SG               | : | 0.8990      |
| C10+ MW               | : | 166.00      |

-- Stable Oil -----

| No. | Component | mol %   |
|-----|-----------|---------|
| 1   | H2S       | 0.0298  |
| 2   | 02        | 0.0000  |
| 3   | CO2       | 0.0813  |
| 4   | N2        | 0.0006  |
| 5   | C1        | 0.1429  |
| 6   | C2        | 0.3200  |
| 7   | C3        | 1.6601  |
| 8   | i-C4      | 1.0163  |
| 9   | n-C4      | 4.3102  |
| 10  | i-C5      | 3.0783  |
| 11  | n-C5      | 5.0568  |
| 12  | C6        | 4.2584  |
| 13  | С7        | 10.6399 |
| 14  | C8        | 11.1525 |
| 15  | C9        | 5.6739  |
| 16  | C10+      | 47.3307 |
| 17  | Benzene   | 0.5815  |
| 18  | Toluene   | 0.2191  |
| 19  | E-Benzene | 0.0732  |
| 20  | Xylenes   | 0.6999  |
| 21  | n-C6      | 3.6746  |
|     |           |         |

#### 22 224Trimethylp 0.0000

| Sales Oil               |                                   |                |               |                  |         |  |  |  |
|-------------------------|-----------------------------------|----------------|---------------|------------------|---------|--|--|--|
| Production Rate         | : 2000[b                          | bl/day]        |               |                  |         |  |  |  |
| Days of Annual Oper     | ation : 365 [d                    | ays/year}      |               |                  |         |  |  |  |
| API Gravity             | : 46.0                            |                |               |                  |         |  |  |  |
| Reid Vapor Pressure     | : 7.70[p                          | sia}           |               |                  |         |  |  |  |
| Bulk Temperature        | : 80.00[                          | F]             |               |                  |         |  |  |  |
|                         |                                   |                |               |                  |         |  |  |  |
| Tank and Shell D        | ata                               |                |               |                  |         |  |  |  |
| Diameter                | : 21.00[                          | ft]            |               |                  |         |  |  |  |
| Shell Height            | : 16.00[                          | ft]            |               |                  |         |  |  |  |
| Cone Roof Slope         | : 0.06                            |                |               |                  |         |  |  |  |
| Average Liquid Heig     | ht : 8.00[f                       | t]             |               |                  |         |  |  |  |
| Vent Pressure Range     | : 0.06[p                          | si]            |               |                  |         |  |  |  |
| Solar Absorbance        | : 0.54                            |                |               |                  |         |  |  |  |
|                         |                                   |                |               |                  |         |  |  |  |
| Meteorological D        | ata                               |                |               |                  |         |  |  |  |
| City                    | : Homer,                          | AK             |               |                  |         |  |  |  |
| Ambient Pressure        | : 14.70[                          | : 14.70[psia]  |               |                  |         |  |  |  |
| Ambient Temperature     | : 70.00[                          | : 70.00[F]     |               |                  |         |  |  |  |
| Min Ambient Tempera     | ture : 29.50[                     | : 29.50[F]     |               |                  |         |  |  |  |
| Max Ambient Tempera     | ture : 43.60[                     | : 43.60[F]     |               |                  |         |  |  |  |
| Total Solar Insolat     | ion : 831.00                      | [Btu/ft^2*day] |               |                  |         |  |  |  |
|                         |                                   |                |               |                  |         |  |  |  |
|                         |                                   |                |               |                  |         |  |  |  |
| *****                   | * * * * * * * * * * * * * * * * * | *****          | ***********   | **************   | ******* |  |  |  |
| * Calculation R         | esults                            |                |               |                  | *       |  |  |  |
| ******                  | *******                           | ******         | ************* | **************** | ******  |  |  |  |
|                         |                                   |                |               |                  |         |  |  |  |
| Emission Summary        |                                   |                |               |                  |         |  |  |  |
| ltem                    | Uncontrolled                      | Uncontrolled   | Controlled    | Controlled       |         |  |  |  |
|                         | [ton/yr]                          | [1D/hr]        | [ton/yr]      | [1D/nr]          |         |  |  |  |
| Total HAPs              | 0.490                             | 0.112          | 0.024         | 0.006            |         |  |  |  |
| Total HC                | 22.340                            | 5.100          | 1.117         | 0.255            |         |  |  |  |
| VOCs, C2+               | 19.935                            | 4.551          | 0.997         | 0.228            |         |  |  |  |
| VOCs, C3+               | 17.696                            | 4.040          | 0.885         | 0.202            |         |  |  |  |
| December 1 and December | TREA                              |                |               |                  |         |  |  |  |
| Uncontrolled Recove     | 1 1900                            | [MCCED]        |               |                  |         |  |  |  |
| Vapor                   | 1.1000                            | [MSCED]        |               |                  |         |  |  |  |
| ne vapor                | 0.59                              | [ASCE/D]       |               |                  |         |  |  |  |
| GOR                     | 0.09                              | [SCF/DD1]      |               |                  |         |  |  |  |
| Emission Composi        | tion                              |                |               |                  |         |  |  |  |
| No Component            | Uncontrolled                      | Uncontrolled   | Controlled    | Controlled       |         |  |  |  |
| componente              |                                   | 2              |               |                  |         |  |  |  |

|    |               | [ton/yr] | [lb/hr] | [ton/yr] | [lb/hr] |
|----|---------------|----------|---------|----------|---------|
| 1  | H2S           | 0.128    | 0.029   | 0.006    | 0.001   |
| 2  | 02            | 0.000    | 0.000   | 0.000    | 0.000   |
| 3  | CO2           | 1.464    | 0.334   | 1.464    | 0.334   |
| 4  | N2            | 0.039    | 0.009   | 0.039    | 0.009   |
| 5  | Cl            | 2.405    | 0.549   | 0.120    | 0.027   |
| 6  | C2            | 2.240    | 0.511   | 0.112    | 0.026   |
| 7  | С3            | 5.190    | 1.185   | 0.260    | 0.059   |
| 8  | i-C4          | 1.703    | 0.389   | 0.085    | 0.019   |
| 9  | n-C4          | 4.953    | 1.131   | 0.248    | 0.057   |
| 10 | i-C5          | 1.726    | 0.394   | 0.086    | 0.020   |
| 11 | n-C5          | 2.070    | 0.473   | 0.104    | 0.024   |
| 12 | C6            | 0.627    | 0.143   | 0.031    | 0.007   |
| 13 | С7            | 0.624    | 0.142   | 0.031    | 0.007   |
| 14 | C8            | 0.246    | 0.056   | 0.012    | 0.003   |
| 15 | С9            | 0.050    | 0.011   | 0.003    | 0.001   |
| 16 | C10+          | 0.015    | 0.003   | 0.001    | 0.000   |
| 17 | Bcnzene       | 0.046    | 0.011   | 0.002    | 0.001   |
| 18 | Toluene       | 0.006    | 0.001   | 0.000    | 0.000   |
| 19 | E-Benzene     | 0.001    | 0.000   | 0.000    | 0.000   |
| 20 | Xylenes       | 0.006    | 0.001   | 0.000    | 0.000   |
| 21 | n-C6          | 0.433    | 0.099   | 0.022    | 0.005   |
| 22 | 224Trimethylp | 0.000    | 0.000   | 0.000    | 0.000   |
|    | Total         | 23.972   | 5.473   | 1.199    | 0.274   |

| <br>Stream | Data |  |
|------------|------|--|

| No. | Component | MW     | Stable Oil | Sales Oil | Total Emissions |
|-----|-----------|--------|------------|-----------|-----------------|
|     |           |        | mol %      | mol %     | mol %           |
| 1   | H2S       | 34.80  | 0.0508     | 0.0294    | 0.6586          |
| 2   | 02        | 32.00  | 0.0000     | 0.0000    | 0.0000          |
| 3   | CO2       | 44.01  | 0.2437     | 0.0772    | 5.8362          |
| 4   | N2        | 28.01  | 0.0102     | 0.0004    | 0.2461          |
| 5   | C1        | 16.04  | 0.9543     | 0.1242    | 26.2991         |
| 6   | C2        | 30.07  | 0.6701     | 0.3109    | 13.0672         |
| 7   | C3        | 44.10  | 2.1827     | 1.6465    | 20.6481         |
| 8   | i-C4      | 58.12  | 1.1269     | 1.0134    | 5.1418          |
| 9   | n-C4      | 58.12  | 4.6091     | 4.3026    | 14.9518         |
| 10  | i-C5      | 72.15  | 3.1066     | 3.0775    | 4.1973          |
| 11  | n-C5      | 72.15  | 5.0558     | 5.0568    | 5.0331          |
| 12  | C6        | 86.16  | 4.1726     | 4.2605    | 1.3096          |
| 13  | C7        | 100.20 | 10.3655    | 10.6467   | 1.1283          |
| 14  | C8        | 114.23 | 10.8426    | 11.1602   | 0.3894          |
| 15  | C9        | 128.28 | 5.5127     | 5.6779    | 0.0710          |
| 16  | C10+      | 166.00 | 45.9695    | 47.3645   | 0.0154          |
| 17  | Benzene   | 78.11  | 0.5685     | 0.5818    | 0.1025          |
|     |           |        |            |           |                 |

| 18 | Toluene          | 92.13     | 0.2132 | 0.2192 | 0.0111  |
|----|------------------|-----------|--------|--------|---------|
| 19 | E-Benzene        | 106.17    | 0.0711 | 0.0733 | 0.0013  |
| 20 | Xylenes          | 106.17    | 0.6802 | 0.7004 | 0.0106  |
| 21 | n-C6             | 86.18     | 3.5939 | 3.6766 | 0.8815  |
| 22 | 224Trimethylp    | 114.24    | 0.0000 | 0.0000 | 0.0000  |
|    |                  |           |        |        |         |
|    | MW               |           | 126.33 | 126.33 | 42.06   |
|    | Stream Mole Rati | 0         | 1.0000 | 0.9993 | 0.0007  |
|    | Heating Value    | [BTU/SCF] |        |        | 2241.38 |
|    | Gas Gravity      | [Gas/Air] |        |        | 1.45    |
|    | Bubble Pt. @ 100 | F[psia]   | 18.82  | 17.95  |         |
|    | RVP @ 100F       | [psia]    | 75.59  | 73.99  |         |
|    | SG @ 100F        |           | 0.804  | 0.804  |         |

# Index

| Air Injection 17            |
|-----------------------------|
| Basic Steps 8               |
|                             |
| Creating 22                 |
| Flash Valve 16              |
| Geographical Inputs 12      |
| Hardware Requirements 3     |
| Help 4                      |
| High Pressure Oil 10        |
| Installation                |
| E&P TANK                    |
| Installation Requirements 3 |
| Low Pressure Gas 11         |
| Low Pressure Oil 10         |
| LP/HP Oil Inputs 10         |
| Oil Tank14                  |
| Output                      |
| Printing Results            |
| Program Limitations         |
| Program Validation          |
| Project Setup               |

| Projects                    |            |
|-----------------------------|------------|
| Creating a New Project      |            |
| Deleting a Project          |            |
| Opening a New Project       |            |
| Opening an Existing Project |            |
| Printing a Project          |            |
| Saving a Project            |            |
| References                  |            |
| Sales Oil                   | 15, 16     |
| Software Requirements       |            |
| Stable Oil                  | 13         |
| Technical                   | 24, 27, 30 |
| Technical Background        |            |
| Technical Basis             |            |
| Technical References        |            |
| Units                       |            |
| Unit Conversions            | 7          |
| Welcome                     |            |

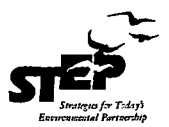

### American Petroleum Institute Environmental, Health, and Safety Mission and Guiding Principles

| MISSION    | The members of the American Petroleum Institute are dedicated to continuous<br>efforts to improve the compatibility of our operations with the environment while<br>economically developing energy resources and supplying high quality products and<br>services to consumers. We recognize our responsibility to work with the public, the<br>government, and others to develop and to use natural resources in an<br>environmentally sound manner while protecting the health and safety of our<br>employees and the public. To meet these responsibilities, API members pledge to<br>manage our businesses according to the following principles using sound science to<br>prioritize risks and to implement cost-effective management practices: |
|------------|----------------------------------------------------------------------------------------------------|
| PRINCIPLES | • To recognize and to respond to community concerns about our raw materials, products and operations.                                                                                                    |
|            | • To operate our plants and facilities, and to handle our raw materials and products<br>in a manner that protects the environment, and the safety and health of our<br>employees and the public.                                                                                                    |
|            | • To make safety, health and environmental considerations a priority in our planning, and our development of new products and processes.                                                                                                    |
|            | • To advise promptly, appropriate officials, employees, customers and the public of information on significant industry-related safety, health and environmental hazards, and to recommend protective measures.                                                                                                    |
|            | • To counsel customers, transporters and others in the safe use, transportation and disposal of our raw materials, products and waste materials.                                                                                                    |
|            | • To economically develop and produce natural resources and to conserve those resources by using energy efficiently.                                                                                                    |
|            | • To extend knowledge by conducting or supporting research on the safety, health and environmental effects of our raw materials, products, processes and waste materials.                                                                                                    |
|            | • To commit to reduce overall emission and waste generation.                                                                                                    |
|            | • To work with others to resolve problems created by handling and disposal of hazardous substances from our operations.                                                                                                    |
|            | • To participate with government and others in creating responsible laws, regulations and standards to safeguard the community, workplace and environment.                                                                                                    |
|            | • To promote these principles and practices by sharing experiences and offering assistance to others who produce, handle, use, transport or dispose of similar raw materials, petroleum products and wastes.                                                                                                    |

1

1

| | |

1

I

.

### For Technical Support:

h

DB Robinson Research 1 td.

TELEPHONE: (780) 463-863 3 Fax: (780) 450-1668 Email: support@dbra.com

Record Registration Number:

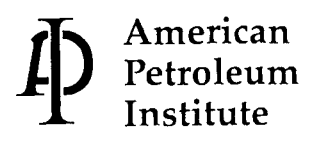

1220 L Street, Northwest Washington, D.C. 20005 202-682-8000 http://www.api.org

•